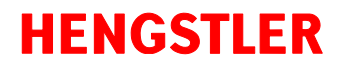

# Profinet 配置方法

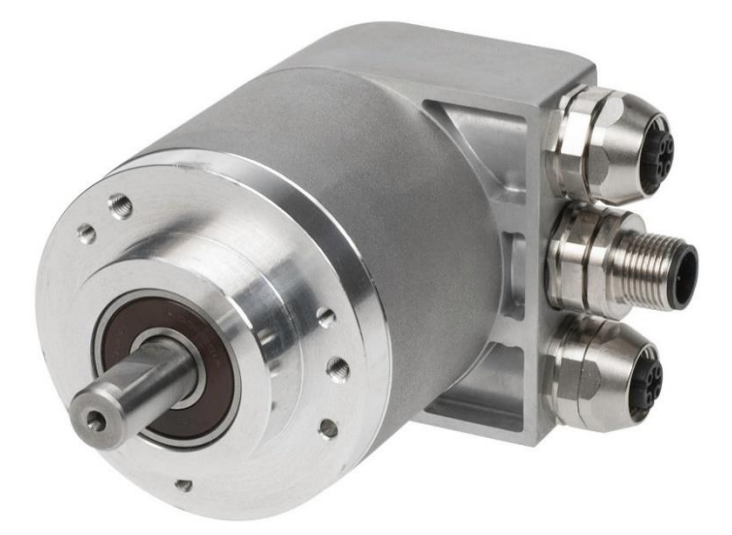

# **ACURO®** Profinet

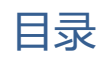

| 1   | 硬件接线                             | 5  |
|-----|----------------------------------|----|
| 2   | 路由器与交换机的选择                       | 6  |
| 3   | LED 诊断                           | 7  |
| 4   | 常用交换数据表 Telegram                 | 8  |
| 4.1 | Telegram 86 说明                   | 8  |
| 4.2 | Telegram 83 说明                   | 9  |
| 5   | 设置 Profinet 设备的设备名称(Device Name) | 11 |
| 5.1 | 手动分配方法                           | 11 |
| 5.2 | 自动分配办法                           | 14 |
| 6   | 编码器组态参数                          | 15 |
| 7   | 配置操作流程                           |    |
| 7.1 | 添加 HENGSTLER ACURO 描述文件 GSDML    | 17 |
| 7.2 | 配置编码器在 RT 模式下                    | 18 |
| 7.3 | 添加 Hengstler ACURO 编码器           | 18 |
| 7.4 | 配置物理通信端口                         | 20 |

| 9 |      | Scaling Function 比例拉伸功能            | . 36 |
|---|------|------------------------------------|------|
|   | 8.2  | Telegrams 81/82/83/84 的 Preset 实现  | 33   |
|   | 8.1  | Telegrams 86/87/88/100 的 Preset 实现 | 32   |
| 8 |      | Preset 功能的实现                       | . 32 |
|   | 7.15 | 再次确认编码器工作在 IRT 模式                  | 31   |
|   | 7.14 | 配置编码器设备为 IRT 模式                    | 30   |
|   | 7.13 | 设置编码器数据 telegram 为 IRT 模式          | 30   |
|   | 7.12 | 调整 PLC 端口组态为 IRT                   | 29   |
|   | 7.11 | PLC 添加 IRT 功能块                     | 28   |
|   | 7.10 | 配置 PLC 和编码器工作模式为 IRT               | 27   |
|   | 7.9  | 配置网络链接为 IRT                        | 27   |
|   | 7.8  | 配置编码器在 IRT 模式下                     | 27   |
|   | 7.7  | 配置编码器硬件参数                          | 24   |
|   | 7.6  | 配置数据交换表格 Telegram                  | 23   |
|   | 7.5  | 配置 PLC 通信端口                        | 21   |

### 1 硬件接线

|        |                    | Connector            |                   |
|--------|--------------------|----------------------|-------------------|
| Pin    | Bus Port 2         | Power (Supply        | Bus Port 1        |
|        |                    | voltage)             |                   |
| 1      | TxD+               | UB in                | TxD+              |
| 2      | RxD+               | N.C.                 | RxD+              |
| 3      | TxD-               | 0 V in               | TxD-              |
| 4      | RxD-               | N.C.                 | RxD-              |
| Shield | Shield 1)          | Shield 1)            | Shield 1)         |
|        |                    |                      |                   |
|        | M12 connector, D-  | M12 connector, A-    | M12 connector, D- |
|        | coded              | coded                | coded             |
|        | 1 shield connected | d to encoder housing |                   |

### 2 路由器与交换机的选择

Profinet 使用精简的堆栈结构,报文中是不存在 IP 地址的,所以路由器是无法使用的。

Hengstler ACURO 提供两路 PROFINET 接口可以方便实现菊花链拓扑结构。如果在实际工程无法使用菊花链的方式进行连接,可以通过使用实现星型拓扑结构。

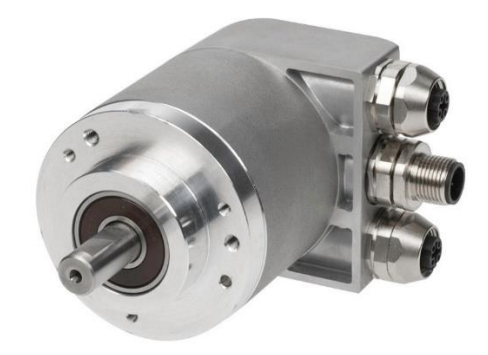

Profinet 定义了 RT 模式 < 10ms、IRT 等时同步模式 < 1ms,采用优先级的方式处理通 信转发规则。由于编码器属于高速位置反馈设备,为了保证数据传输的实时性,我们强烈建 议使用支持 IEEE802.1P 协议的交换机实现 RT 模式高速数据传输。如果需要最精准的同步效 果,需要配合西门子搭载 ERTEC 芯片的交换机来实现最佳同步效果。

一般应用下 RT 模式选用西门子 XB005 就可以满足要求

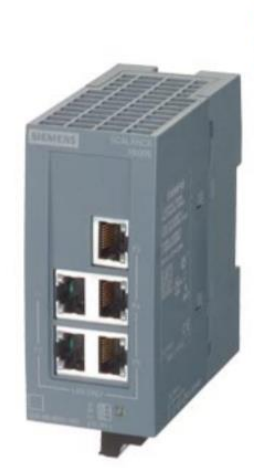

SCALANCE XB005 非网管型 工业以太网交换机针对 10/100 Mbit/s;用于架设 小型星状和 线状结构;LED 诊断, IP20.24V AC/DC 电源,带 5个 10/100 Mbit/s 双绞线 端口及 RJ45 插座;手册 可供下载

## 3 LED 诊断

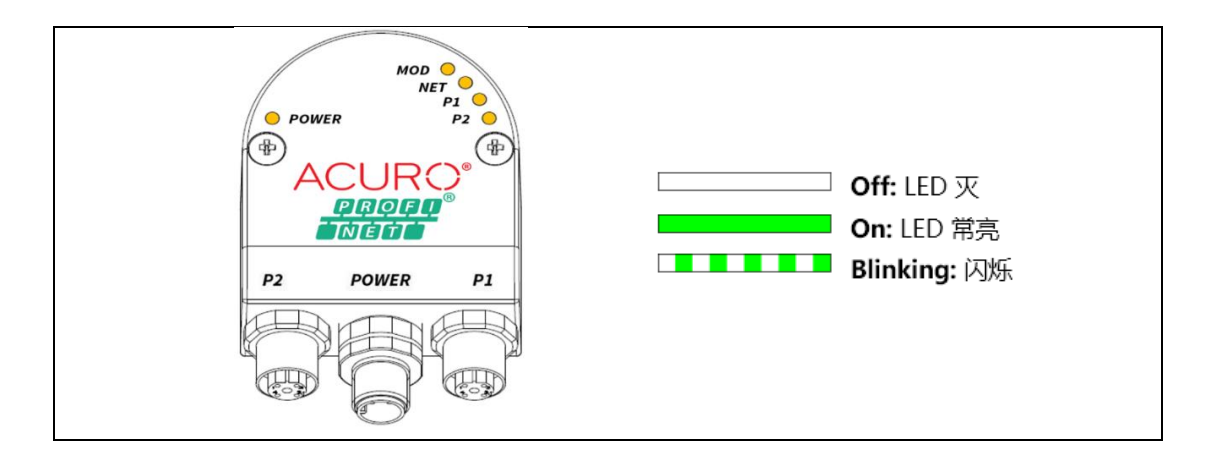

| Name              | Indicator | Color | Meaning              |
|-------------------|-----------|-------|----------------------|
|                   | State     |       |                      |
| MOD               | 灭         |       | 总线模块未激活              |
|                   | 闪烁        | 红色    | 总线模块设置丢失             |
| (总线模块状态)          | 常亮        | 红色    | 总线模块错误               |
|                   | 闪烁        | 橙色    | 总线模块固件升级中            |
|                   | 常亮        | 绿色    | 总线模块工作正常             |
| NET               | 灭         |       | 网络未工作                |
|                   | 闪烁        | 红色    | 网络连接丢失               |
| (通信状态)            | 常亮        | 红色    | 网络已经激活,但 PROFINET 未启 |
|                   |           |       | 动                    |
|                   | 闪烁        | 橙色    | 固件升级中                |
|                   | 常亮        | 绿色    | PROFINET 工作正常        |
| P1 / P2           | 灭         |       | 端口未连接                |
|                   | 闪烁        | 绿色    | 端口数据正常传输             |
| (Port 1 / Port 2) | 常亮        | 绿色    | 端口工作正常               |
| Power             | 灭         |       | 未供电                  |
|                   | 常亮        | 绿色    | 供电正常                 |

### 4 常用交换数据表 Telegram

Profinet 定义了各种交换数据表方便客户进行读写操作。一般应用下推荐选择 Telegram 86/87。其提供的数据信息能满足绝大部分应用。只要编码器分辨率低于单 圈 20bit+多圈 12bit 都可以选择 86/87。如果无法使用 Telegram 86/87, 可以使用 Telegram 83 进行操作。

名词定义:

- 1) Output 输出:PLC 往编码器发送的数据,例如 PRESET 操作,特殊控制字
- 2) Input 输入:编码器往 PLC 传输的数据,例如位置,速度,状态等信息。

| Name                 | IO Data length |         | Semantic                        |  |
|----------------------|----------------|---------|---------------------------------|--|
|                      | Output         | Input   |                                 |  |
| Standard Telegram 81 | 4B /2W         | 12B/6W  | 提供32bit位置                       |  |
| Standard Telegram 82 | 4B / 2W        | 14B/7W  | 提供32bit位置, 16bit粗速度             |  |
| Standard Telegram 83 | 4B / 2W        | 16B/8W  | 提供32bit位置, 32bit高精度速度           |  |
| Standard Telegram 84 | 4B / 2W        | 20B/10W | 提供64bit位置数据                     |  |
| Standard Telegram 86 | 4B / 2W        | 8B/4W   | 提供32bit Preset, 32bit位置和速度      |  |
| Standard Telegram 87 | 4B / 2W        | 4B/2W   | 提供32bit Preset, 32bit位置         |  |
| Standard Telegram 88 | 8B / 4W        | 12B/6W  | 提供64bit Preset, 64bit位置/32bit速度 |  |
| Standard Telegram 89 | 6B / 3W        | 10B/5W  |                                 |  |

以下是 Hengstler ACURO 定义的 Telegram:

### 4.1 Telegram 86 说明

Telegram 86 提供了最精简的数据表格,可以满足绝大部分简单的编码器读数应用。Telegram 86 提供 2 个 WORD 的输出,4 个 WORD 的输入。

| Output | Word<br>Offset | Signal           | Bit   | Function      |
|--------|----------------|------------------|-------|---------------|
| 写控制    | 0              | G1_XIST_PRESET_B | 31    | Preset 数据复位使能 |
|        |                |                  | 30-16 | Preset数值高字节   |
|        | 1              | G1_XIST_PRESET_B | 15-0  | Preset数值低字节   |

| Input | Word<br>Offset | Signal   | Bit   | Function     |
|-------|----------------|----------|-------|--------------|
| 编码器   | 0              | G1_XIST1 | 31-16 | 32bit位置数值高字节 |
| 读数    | 1              | G1_XIST1 | 15-0  | 32bit位置数值低字节 |
|       | 2              | NIST_B   | 31-16 | 32bit速度数值高字节 |
|       | 3              | NIST_B   | 15-0  | 32bit速度数值低字节 |

### 4.2 Telegram 83 说明

Telegram 83 提供了比较完整的编码器控制,编码器状态监控,位置,速度, Preset 功能的实现。如果对控制有比较高的要求,可以选择 Telegram 83。 Telegram 83 提供 2 个 WORD 输出,8 个 WORD 输入。在输入中可以看到两个 Position Value 1 (G1\_XIST1)和 2 (G1\_XIST2)。一般使用 1 作为程序计算。

| Output | Word<br>Offset | Signal   | Bit   | Function                 |
|--------|----------------|----------|-------|--------------------------|
| 写控制    | 0              | STW2_ENC | 15-12 | Controller Sign-Of-Life  |
|        |                |          | 11    | Reserved                 |
|        |                |          | 10    | Control By PLC           |
|        |                |          | 9,8   | Reserved                 |
|        |                |          | 7     | Fault Acknowledge        |
|        |                |          | 6-1   | Reserved                 |
|        |                |          | 0     | Preset Trigger           |
|        | 1              | G1_STW   | 15    | Acknowledge sensor error |
|        |                |          | 14    | Activate parking         |
|        |                |          | 13    | Request absolute value   |
|        |                |          |       | cyclicyll                |
|        |                |          | 12    | Preset 执行位               |
|        |                |          | 11    | Preset 模式                |
|        |                |          | 10-8  | Reserved                 |
|        |                |          | 7-0   | Function Request         |

| Input | Word   | Signal   | Bit   | Function                         |
|-------|--------|----------|-------|----------------------------------|
|       | Offset |          |       |                                  |
| 编码器   | 0      | ZSW2_ENC | 15-12 | Encoder Sign-Of-Life             |
| 返回数   |        |          | 11    | Reserved                         |
| 据     |        |          | 10    | Control requested                |
|       |        |          | 9,8   | Reserved                         |
|       |        |          | 7     | Warning present / no warning     |
|       |        |          | 6-4   | Reserved                         |
|       |        |          | 3     | Fault present / no Fault         |
|       |        |          | 2     | NIST_VALID                       |
|       |        |          | 1     | XIST_VALD                        |
|       |        |          | 0     | XIST_PRESET_ACK                  |
|       | 1      | G1_ZSW   | 15    | Sensor error                     |
|       |        |          | 14    | Parking sensor active            |
|       |        |          | 13    | Transmit absolute value          |
|       |        |          |       | cyclicylly                       |
|       |        |          | 12    | Preset 执行状态位                     |
|       |        |          | 11    | Error acknowledement detected    |
|       |        |          | 10    | Reserved, set to zero            |
|       |        |          | 9     | Probe 2 deflected                |
|       |        |          | 8     | Probe 1 deflected                |
|       |        |          | 7-0   | Function status                  |
|       | 2      | G1_XIST1 | 31-16 | Sensor 1 position actual value 1 |
|       |        |          |       | High-Word                        |
|       | 3      | G1_XIST1 | 15-0  | Sensor 1 position actual value 1 |
|       |        |          |       | Low-Word                         |
|       | 4      | G1_XIST2 | 31-16 | Sensor 1 position actual value 2 |
|       |        |          |       | High-Word                        |
|       | 5      | G1_XIST2 | 15-0  | Sensor 1 position actual value 2 |
|       |        |          |       | Low-Word                         |

### 5 设置 Profinet 设备的设备名称(Device Name)

Profinet 网络要求接入的每一个设备需要有独一无二的设备名称(Device Name). Hengstler AC58 编码器默认的设备名称为 "acuro "。当 Profinet 网络里有多个 AC58 的 时候,有可能因为重复的设备名称造成通讯失败。下面将描述如何手动设置设备名称。首先 需要保证以太网物理连接必须正确,

#### 5.1 手动分配方法

电脑可通过博图软件访问到 P L C 的 Profinet 网络。选择"在线"下面的"可访问的设备"

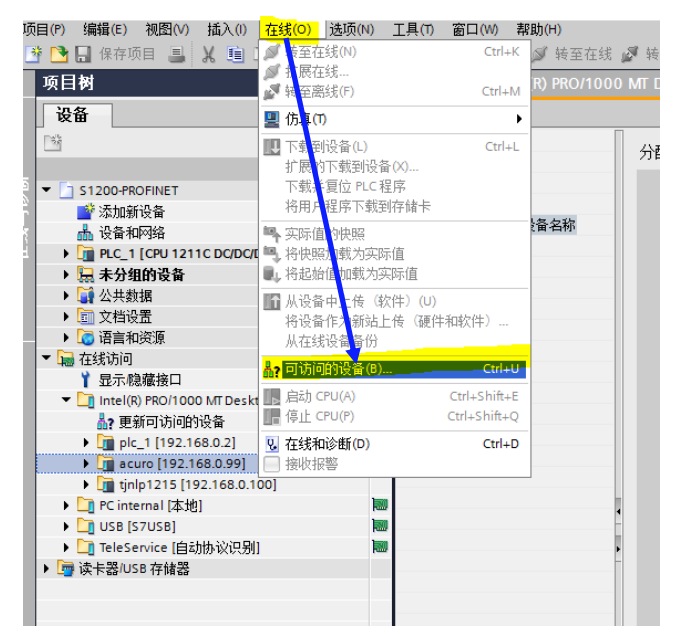

之后选择"开始搜索",博图会找到网络内的所有设备。设备类型为"ACURO-PN-ENCODER"的为 AC58 编码器。选择左侧的"在线访问",找到编码器,即可进行 IP 地址和设备名称 (Device Name)的设置。

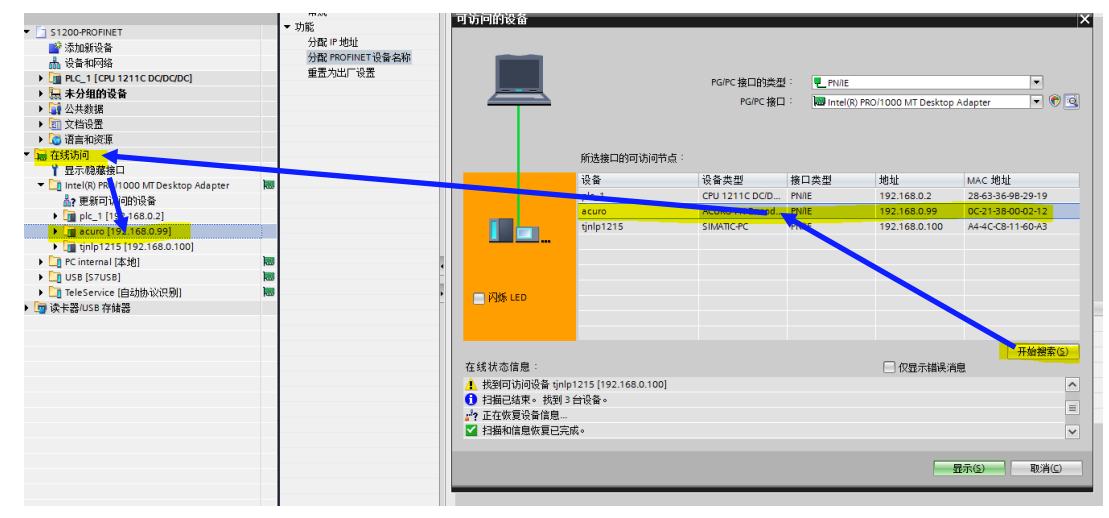

在"在线和诊断"里可以进行 IP 地址的分配和 Profinet 设备名称的设定

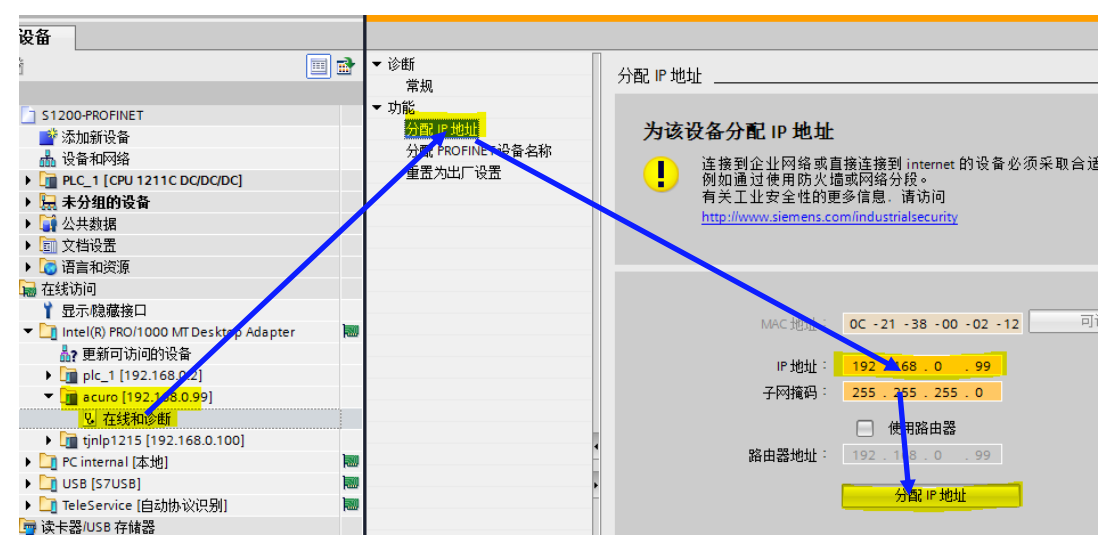

| m ///            |        |          |                 |                  |      |      |
|------------------|--------|----------|-----------------|------------------|------|------|
| 功能               |        |          |                 |                  |      |      |
| 分配IP地址           |        |          |                 |                  |      |      |
| 分配 PROFINET 设备名称 |        | 组态的 PROF | INET 设备         |                  |      |      |
| 重置为出厂设置          |        | Platente | and an and be a | acuro            |      |      |
|                  |        | TROTINE  |                 |                  |      |      |
|                  |        |          | <b>以田天空</b> · · | ACUKO-PN-Encoder |      |      |
|                  |        |          |                 |                  |      |      |
|                  |        |          |                 |                  |      |      |
|                  |        |          |                 |                  |      |      |
|                  |        |          |                 |                  |      |      |
|                  |        | 退备计速器    |                 |                  |      |      |
|                  |        | 以田儿胡白    |                 |                  |      |      |
|                  |        | 🗌 仅显示    | 同一类型的设备         | i 🔪              |      |      |
|                  |        | □ 仅見示    | 参数设置错误的         | 设备               |      |      |
|                  |        |          | 四世为场的几步         |                  |      |      |
| •                |        |          | 汉有名称的汉语         | ſ                |      |      |
|                  | 网络中的可访 | 问节点:     |                 |                  |      |      |
| É                | IP 地址  | MAC 地址   | 设备              | PROFINET 设备名称    | 状态   |      |
|                  |        |          |                 |                  |      |      |
|                  |        |          |                 |                  |      |      |
|                  |        |          |                 |                  |      |      |
|                  |        |          |                 |                  |      |      |
|                  |        |          |                 |                  |      |      |
|                  |        |          |                 |                  |      |      |
|                  |        |          |                 |                  |      |      |
|                  |        |          |                 | 闪烁               | 更新列表 | 分配名称 |
|                  |        |          |                 |                  |      |      |

网络中的设备不可以重名!多个编码器必须设定不同的同网段 I P 地址和设备名称,而 且此 I P 和设备名称必须与 P L C 网络配置里显示的设备名称相同,否则无法通讯!

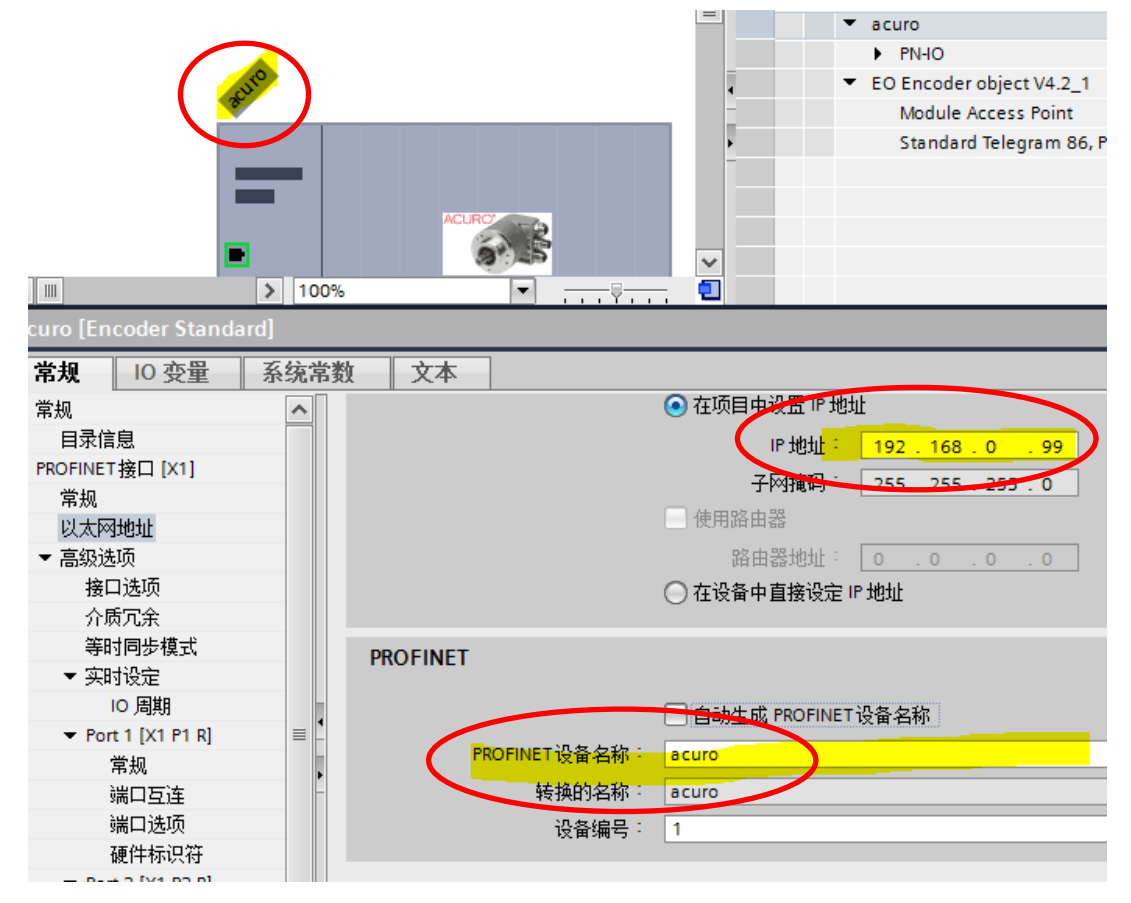

#### 5.2 自动分配办法

后期进行网络配置的时候,拖拽的编码器博图可以自动生成一个设备名称。一般为 acuro, acuro 1,acuro 2.....

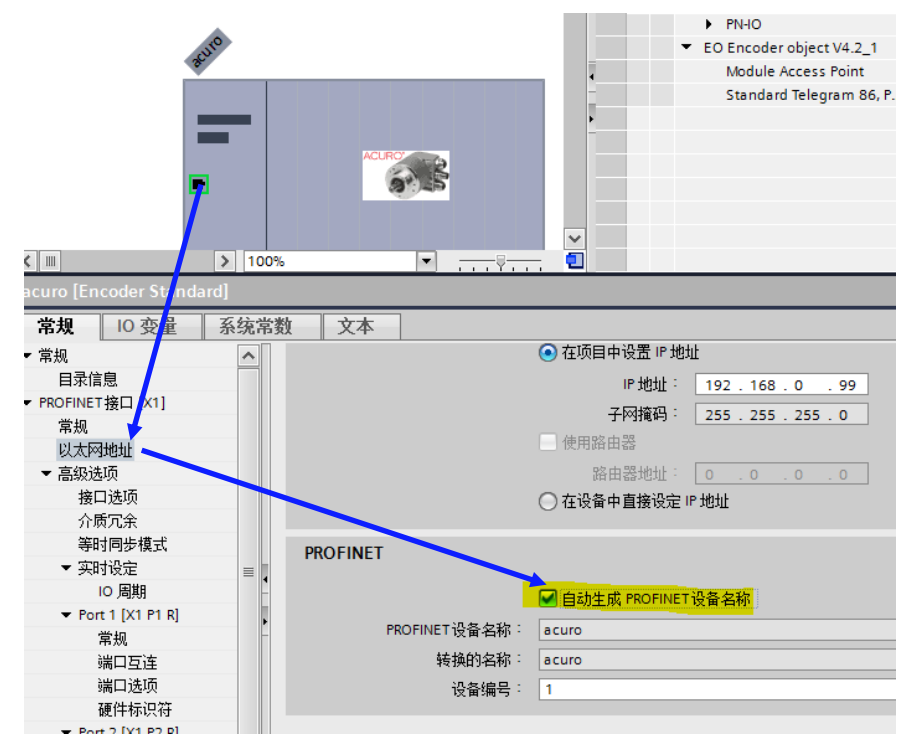

我们可以强制 PLC 下载程序的时候自动更新网络内的所有 Profinet 设备的设备名称。

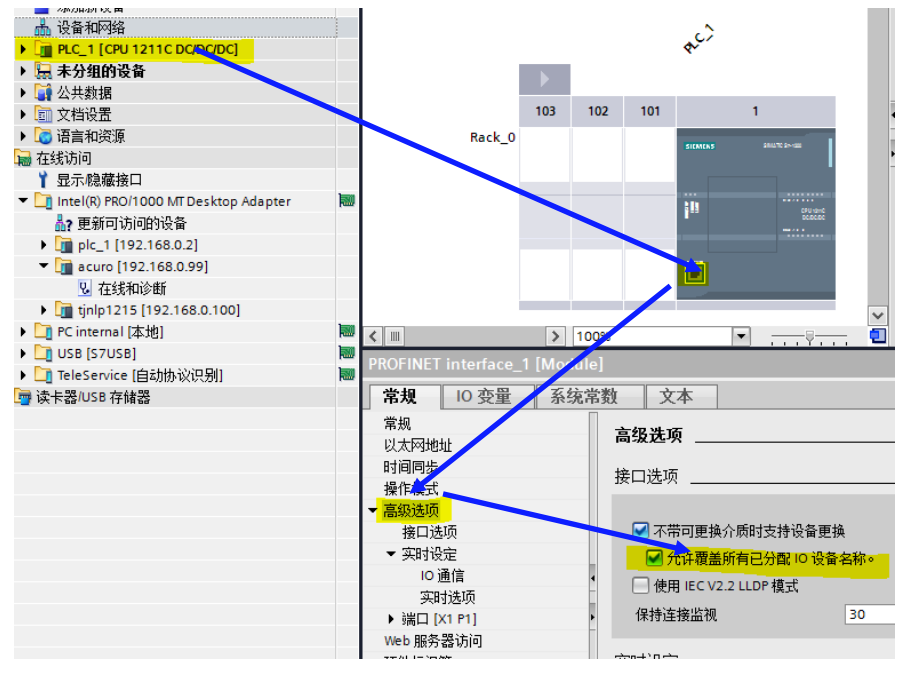

请工程师自行决定采用自动或是手动的方法并考虑系统风险!

### 6 编码器组态参数

| Singleturn:                                | 13 Bit                | • |  |
|--------------------------------------------|-----------------------|---|--|
| Multiturn:                                 | 12 Bit                | - |  |
|                                            |                       |   |  |
| Encoder Parameter control (P               | 65005)                |   |  |
|                                            |                       |   |  |
| Parameter initialization control:          | PRM (Parametrization) | - |  |
| Parameter write protect:                   | Write all             | - |  |
| Parameter 65005 write protect:             | Write all             |   |  |
| raiameter 05005 white protect.             | write an              | • |  |
| Reset control write protect:               | Write all             | - |  |
|                                            |                       |   |  |
| Encoder Parameter                          |                       |   |  |
|                                            |                       | _ |  |
| Code sequence:                             | CW                    | - |  |
| Encoder Class 4 functionality:             | enable                | - |  |
| G1_XIST1 Preset control:                   | enable                | - |  |
| Scaling function control:                  | disable               | - |  |
| Alarm channel control:                     | disable               | - |  |
| Compatibility Mode V3.1:                   | enable                | - |  |
| Encoder type:                              | Rotary                | - |  |
| Measuring units / Revolution:              | 8192                  |   |  |
| Total measuring range high (32             |                       | _ |  |
| bit):                                      | 0                     |   |  |
| Total measuring range low (32              | 8197                  |   |  |
| Televeted size of life forder.             | 4                     | - |  |
| loterated sign of the faults:              |                       |   |  |
| Velocity measuring unit:                   | Steps/s               | • |  |
| Velocity reference value (N2/N4<br>P/min): | 3000.0000             |   |  |
| winny.                                     |                       |   |  |

Code sequence: 计数方向,可选择 CW 或者 CCW

Encoder Class 4 Functionality : 功能等级,选择 Enable 得到最完整的功能 G1\_XIST1 Preset control : 如果需要进行 Preset 操作设置零点,务必 Enable Scaling Function Control : 如果需要编码器读数缩放功能,请 Enable,否则 Disable Alarm Channel Control : 报警通道控制,请根据实际需要点选 Compatibility Mode V3.1: 兼容 V3.1,使用 TELEGRAM 81~85 时需要打开 Measuring units / Revolution : 如打开了 Scaling Function,可设定实际需要的一圈脉冲数,否 则请按照编码器实际单圈分辨率来设置。假设单圈 13bit,则设定为 8192。如果未打开 Scaling Function Control,此处设置无效。

Total measuring range High:编码器的多圈计数周期的高位,如果单圈+多圈超过了 32bit,则需要减去 32bit 填入这里。例如多圈 12bit,单圈 22bit 的编码器,整体计数范围为 34bit。则这里需要填写 34-32=2bit,即 4。如果未打开 Scaling Function Control,此处设置无效。 Total measuring range Low:编码器的多圈计数周期的低位,如果单圈+多圈没有超过 32bit,则需要填写最大技术范围。例如多圈 12bit,单圈 13bit 的编码器,整体计数范围为 12+13=25bit。则这里需要填写 33554432。如果未打开 Scaling Function Control,此处设置无效。

Velocity measuring units:选择速度测量的合适单位,需要根据运行速度选择合适单位 Velocity reference value:默认设置 3000rpm

#### 7 配置操作流程

PROFINET 工作模式包含 **RT**(Real Time 实时)模式和 **IRT**(Isochronous Real-Time 等时同步)模式。一般来说 RT 为常用模式,IRT 一般在同步要求高的运动控制下 使用。以下说明将根据不同模式分别进行配置说明。

以下截图通过 PORTAL V14 SP1 完成,实际情况有可能根据 PORTAL 版本差异有细微不同。

#### 7.1 添加 HENGSTLER ACURO 描述文件 GSDML

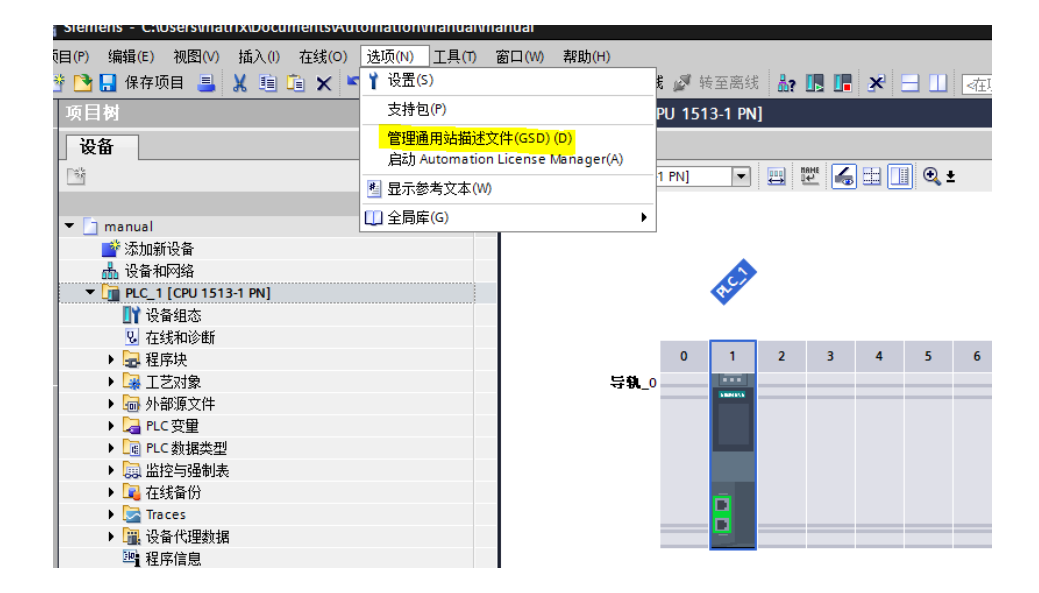

找到存放 GSDML 文件的文件夹,软件会自己刷出可导入的文件。Hengstler 提供 2.25 和 2.33 两个版本的 GSDML 文件供不同版本的博图使用。为了体验 Profinet Profile V4.2 完整特性,优先使用 2.33 版本。之后选择安装。

| 源  | 备径: E:\Feedback Doncuments\Prof     | inet  |       |      |  |
|----|-------------------------------------|-------|-------|------|--|
| 导. | 入路径的内容                              |       |       |      |  |
|    | 文件                                  | 版本    | 语言    | 状态   |  |
| ~  | GSDML-V2.25-HENGSTLER-ACURO-2018022 | V2.25 | 英语,德语 | 尚未安装 |  |
| ~  | GSDML-V2.33-HENGSTLER-ACURO-2018022 | V2.33 | 英语,德语 | 尚未安装 |  |
|    |                                     |       |       |      |  |
|    |                                     |       |       |      |  |
|    |                                     |       |       |      |  |
|    |                                     |       |       |      |  |
|    |                                     |       |       |      |  |
|    |                                     |       |       |      |  |
|    |                                     |       |       |      |  |
|    |                                     |       |       |      |  |
|    |                                     |       |       |      |  |
| <  |                                     |       |       |      |  |
|    |                                     |       |       |      |  |

#### 安装完成后选择关闭

| 管理) | 通用站描述文件      |              |                 |    | × |
|-----|--------------|--------------|-----------------|----|---|
|     |              |              |                 |    |   |
| 安装  | 装结果          |              |                 |    |   |
| 1 5 | 消息           |              |                 |    |   |
| 0   | 安装已成功完成。     |              |                 |    |   |
|     |              |              |                 |    |   |
|     |              |              |                 |    |   |
|     |              |              |                 |    |   |
|     |              |              |                 |    |   |
|     |              |              |                 |    |   |
|     |              |              |                 |    |   |
|     |              |              |                 |    |   |
|     |              |              |                 |    |   |
|     |              |              |                 |    |   |
|     |              |              |                 |    |   |
|     | 保存日志         | 安装其它文件       |                 | 关闭 |   |
|     | PICT2 ImPage | 200000000000 | [ L <sub></sub> |    |   |

#### 7.2 配置编码器在 RT 模式下

绝大部分应用编码器只要工作在 RT (REAL-TIME)模式下,所以我们先从配置 RT 模式入手。

#### 7.3 添加 Hengstler ACURO 编码器

左侧双击"设备与网络",然后选择右边的"硬件目录",在"其他现场设备 "里 PROFINET IO 下的 ENCODER 可以找到 HENGSTLER ACURO,之后双击 "Encoder Standard"

| 🤰 🛃 保存项目 🔳 🐰 直 🛛  | 🗎 🗙 🌎 🖢 (半 🐁 🛄 🌇 🚆 🖪 💋 转至在线 🖉 转音 | 至离线 🏭 🖪 🕼 🧭 🖃 🛄 🕨                       | PORTAL       |
|-------------------|----------------------------------|-----------------------------------------|--------------|
| 〔目树 □□ ◀          | manual > 设备和网络                   | 硬件目录                                    | <b>■</b> 1 ► |
| 设备                |                                  | 选项                                      |              |
| š 🔲 🖻             | 12 🖶 🌐 🔍 ±                       |                                         | <b>3</b>     |
|                   |                                  | ▼日录                                     |              |
| 🛅 manual          |                                  |                                         |              |
| 🚬 📑 添加新设备         | I STORE I                        |                                         |              |
| 品 设备和网络           | PLC_1 acuro                      | ☑ 过滤 配置文件 <全部>                          | 🖳 🛄 💽        |
| PLC_1 [CPU 1513-1 | CPUTST3-TPN Encoder standard     | P 連 控制器                                 | 在            |
| 📑 设备组态            |                                  | ► HMI                                   | 業            |
| 9. 在线和诊断          | _                                | ▶ <u>■</u> PC 系统                        |              |
| ▶ 🔜 程序块           |                                  | ▶ 🛄 驱动器和起动器                             | ·····        |
| ▶ 🙀 工艺对象          |                                  | ▶ I 网络组件                                |              |
| ▶ 🔤 外部源文件         |                                  | ▶ <u>■ 检测和监视</u>                        |              |
| ▶ 🔚 PLC 变量        |                                  | ▶ <u>■</u> 分布式 I/O                      | 田            |
| ▶ 🛄 PLC 数据类型      |                                  | ▶ □■ 供电与配电                              | AC .         |
| ▶ 🔜 监控与强制表        |                                  | ▶ 1 11 11 11 11 11 11 11 11 11 11 11 11 |              |
| ▶ 1 在线备份          |                                  | ▼ 1 具它现场设备                              |              |
| Traces            |                                  | ▶ □ 其它以太网设备                             | 111          |
| ▶ 🖳 设备代理数据        |                                  | ▼ Lm PROFINETIO                         |              |
| 聖程序信息             |                                  | Drives                                  |              |
| PLC 监控和报警         |                                  | ▼ U Encoders                            |              |
| ■ PLC 报警文本列表      |                                  | ✓ III Hengstler GmbH                    | ·            |
| ▶ 🛄 本地模块          |                                  | HENGSILER ACURO                         |              |
| ▶ 🛄 分布式 1/0       |                                  |                                         |              |
| ▶ 🔙 未分组的设备        | N                                | La Absolute Rotary En Code              | r            |
| ▶ 🛃 公共数据          |                                  |                                         |              |
| ▶ [iii] 又档设置      | 常規                               |                                         |              |
| ▶ 100 语言和资源       |                                  | Cataviau                                |              |
| 🖬 在线访问            |                                  | U Gateway                               |              |

选则"未分配"然后点选"PLC\_1.PROFINET 接口",将编码器连接到 PLC 的 Profinet 接口。选择后中间会出现连线。

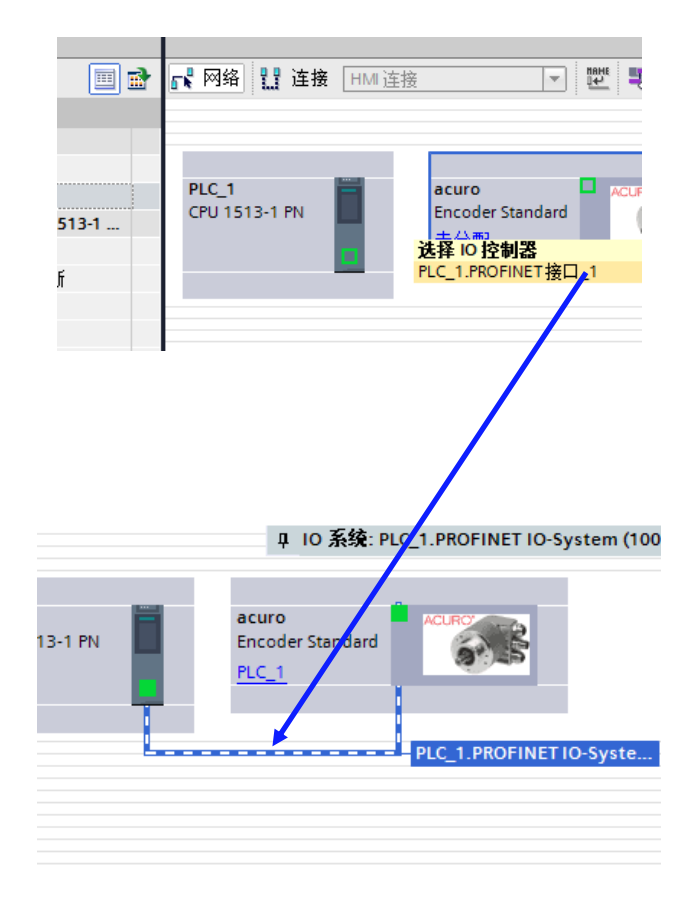

#### 7.4 配置物理通信端口

选择"拓扑视图",之后可以看到编码器有两个端口,PLC也有若干端口。请按照实际情况和PLC进行相连。编码器图案左侧为p1,右侧是P2。如果有多个编码器, 请按照实际情况进行配置。拓扑结构必须与编码器物理接线一致,一定不要混淆P1 和P2。

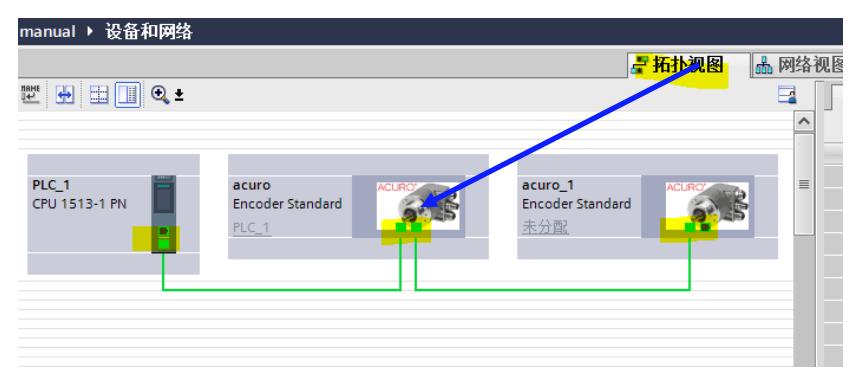

选择"设备视图",再双击编码器,可以在"常规"下面设置一些网络相关的等参数。在这里我们使用 192.168.0.100 作为编码器的 IP 地址。您也可以使用其他 IP 地址。

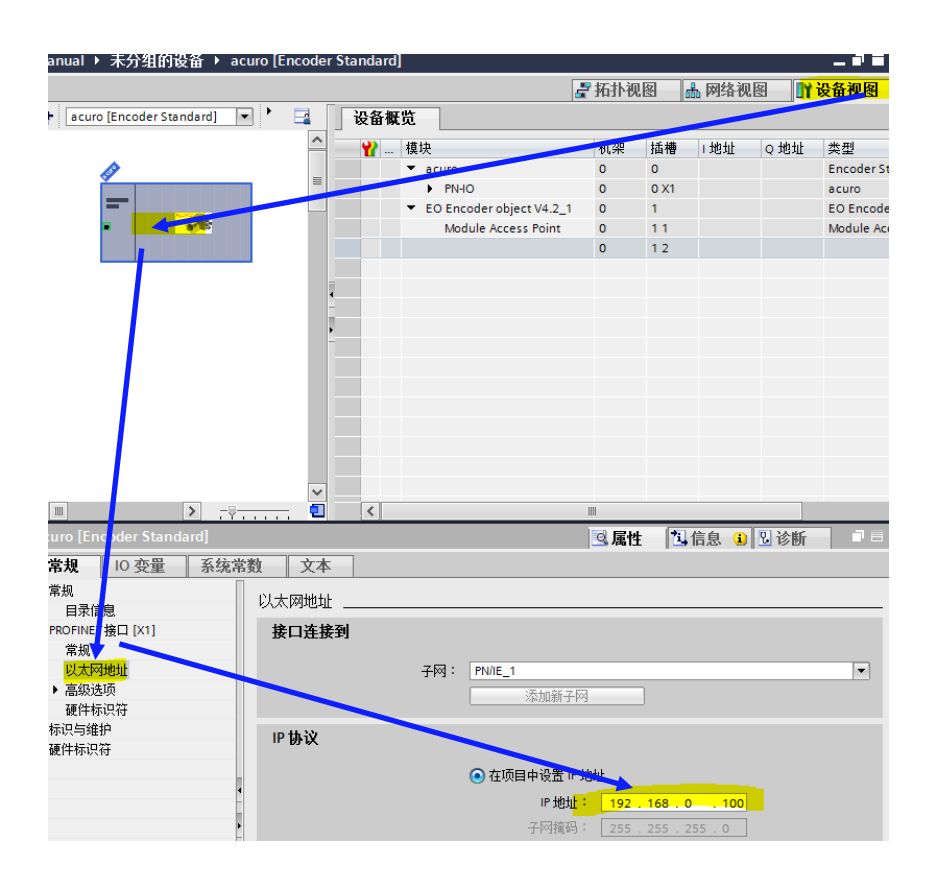

#### 7.5 配置 PLC 通信端口

选择"设备视图",双击 PLC 图标,之后双击 PLC 的 PROFINET 通信端口,在 "常规"里以太网地址设定 PLC 的 IP 地址。在这里选择 192.168.0.1,PLC 必须和编 码器是同一个网段。

在"高级选项"里勾选"允许覆盖所有已分配 IO 设备名称",否则有可能因为 设备名称不正确造成通讯失败。

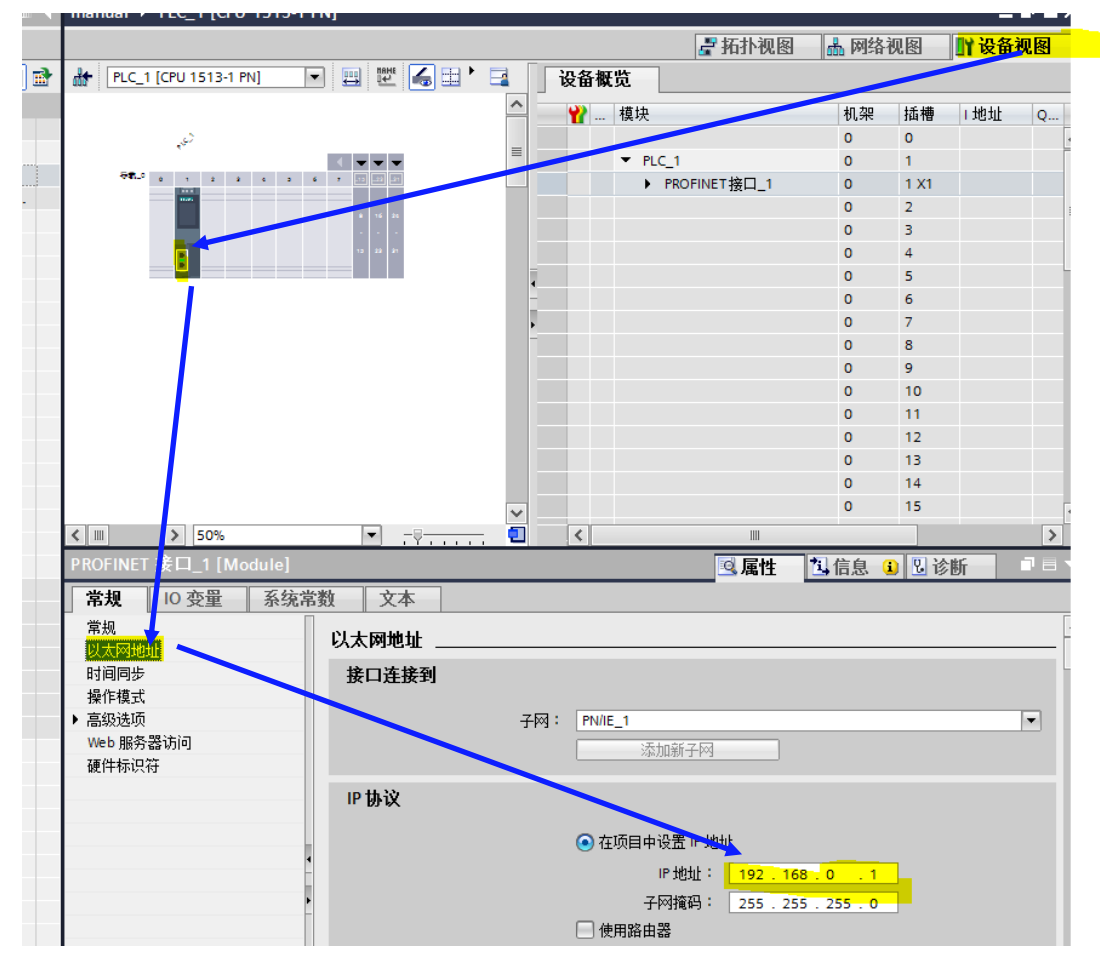

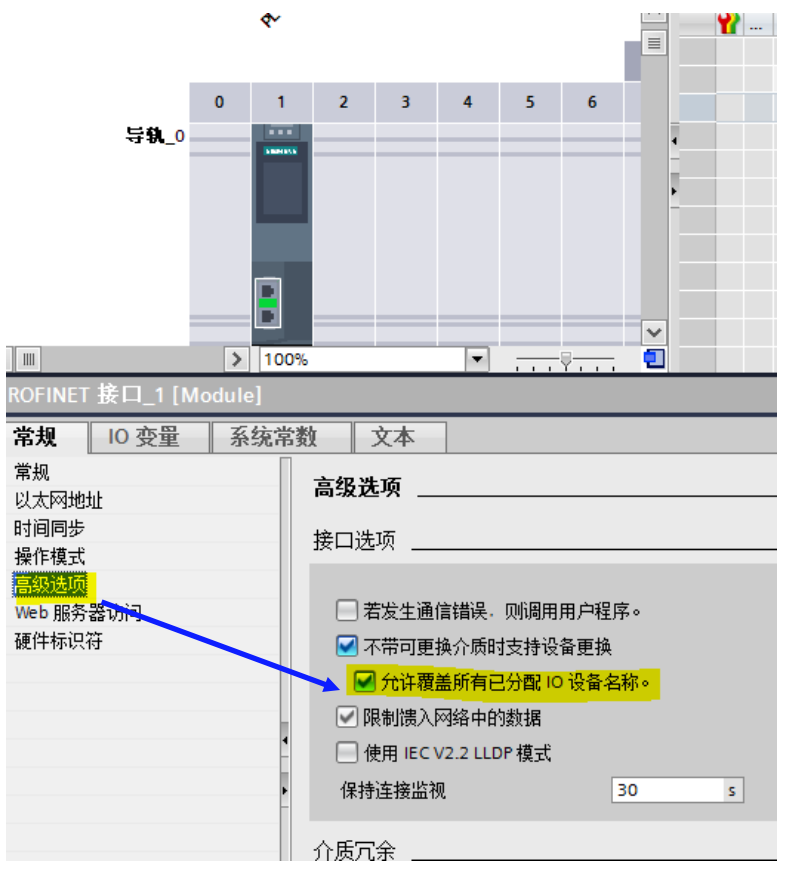

如果允许,可以强制修改所有 Profinet 设备的设备名称。

#### 至此网络配置完成!可以将程序下载到 PLC 验证网络配置!之后我们要进行数据配置。

#### 7.6 配置数据交换表格 Telegram

在任意视图里双击编码器,会自动跳到"设备视图",设备概览会显示目前编码器的数据配置,默认没有配置数据表(Telegram)。首先点开右侧的"硬件目录", 在"子模块"里选择需要使用的数据表格。不同的数据表格会提供不同的数据信息, 请参考详细说明文档选择适合的数据表格。我们推荐所有客户使用 Telegram 86(包含速度)或 Telegram 87(不包含速度)。这两个 Telegram 提供最直观的位置读取和最简易得而 Preset 功能。

在这里先假设选择"Telegram 84",双击后可以看到"设备概览"里会增加 Telegram 84"。

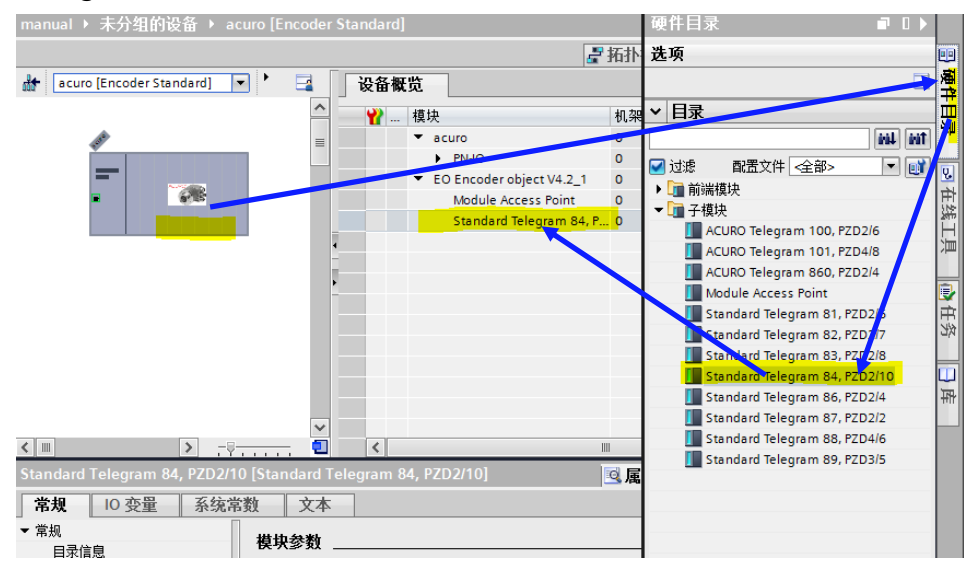

选择"Telegram 84"后,配置数据地址映射。点击"I/O 地址",在"输入地址"和"输出地址"填写编码器数据交换在 PLC 内的存储区。只需要填写"起始地址",结束地址由系统自动计算。根据不同的"Telegram"数据长度会有所不同。

| •                                                                                                    | _                                                                        |                                                                                                    | N PN IO                                        | 0 | 0.11 |       |                    | 26110                    |
|----------------------------------------------------------------------------------------------------|--------------------------------------------------------------------------|----------------------------------------------------------------------------------------------------|------------------------------------------------|---|------|-------|--------------------|--------------------------|
| -                                                                                                    |                                                                          |                                                                                                    | <ul> <li>EO Encoder object V/1 2, 1</li> </ul> | 0 | 1    |       |                    | EO Encoder object        |
| - · · · · · · · · · · · · · · · · · · ·                                                                                                    |                                                                          |                                                                                                    | Module Access Point                            | 0 | 11   |       |                    | Module Access Point      |
|                                                                                                    |                                                                          |                                                                                                    | Standard Telegram 84, P                        | 0 | 12   | 40 59 | 1 4                | Standard Telegram        |
|                                                                                                    |                                                                          |                                                                                                    |                                                |   |      |       |                    |                          |
|                                                                                                    |                                                                          |                                                                                                    |                                                |   |      |       |                    |                          |
|                                                                                                    |                                                                          | 4                                                                                                    |                                                |   |      |       |                    |                          |
|                                                                                                    |                                                                          | -                                                                                                    |                                                |   |      |       |                    |                          |
|                                                                                                    |                                                                          | <u>}</u>                                                                                                    |                                                |   |      |       |                    |                          |
|                                                                                                    |                                                                          |                                                                                                    |                                                |   |      |       |                    |                          |
|                                                                                                    |                                                                          |                                                                                                    |                                                |   |      |       |                    |                          |
|                                                                                                    |                                                                          |                                                                                                    |                                                |   |      |       |                    |                          |
|                                                                                                    |                                                                          |                                                                                                    |                                                |   |      |       |                    |                          |
|                                                                                                    |                                                                          |                                                                                                    |                                                |   |      |       |                    |                          |
|                                                                                                    |                                                                          |                                                                                                    |                                                |   |      |       |                    |                          |
|                                                                                                    |                                                                          |                                                                                                    |                                                |   |      |       |                    |                          |
|                                                                                                    |                                                                          | ~                                                                                                    |                                                |   |      |       |                    |                          |
|                                                                                                    |                                                                          |                                                                                                    |                                                |   |      |       |                    |                          |
| < III > 50%                                                                                                    | ▼                                                                        | 1                                                                                                    |                                                |   |      |       |                    |                          |
| Standard Telegram 84, PZD2                                                                                                    | /10 [Standard Telegra                                                    | e 84, PZD2/10                                                                                                    | 1                                              | - |      |       | ≤属性                | 16息 🕄 🖫 诊断               |
| <↓↓↓↓50%<br>Standard Telegram 84, PZD2<br>常規 ↓0 夜暈 系统                                                                                                    | ▼                                                                        | e (<<br>m 84, PZD2/10                                                                                                    | ]                                              |   |      |       | 9.属性               | 日信息 🖬 別诊断                |
| Standard Telegram 84, PZD2       常規     IO 变量     系统                                                                                                    | ▼]                                                                       | <b>e K K K K K K K K K K</b>                                                                                                    | ]                                              |   | JII  | [     | 9.属性               | 1.信息 1 2诊断               |
| Kim ≥ 50% Standard Telegram 84, PZD2 常規 10 变量 系统 常規 日录信目                                                                                                    | ▼ <u>-</u> マー・・・・・・・・・・・・・・・・・・・・・・・・・・・・・・・・・・・・                        | <b>e K 84, PZD2/10</b>                                                                                                    | ]                                              |   |      | [     | 🧟 属性               | 16息 12诊断                 |
| 【Ⅲ】 >】50%     Standard Telegram 84, PZD2     常規     「常規     「回 変量 系统     常規     目录信息     利用を数                                                                                                    | ▼                                                                        | ₽ <b>≤</b><br>m 84, PZD2/10                                                                                                    | 1                                              |   |      | [     | 9.属性               | 16息 12诊断                 |
| 【■】 >   50% Standard Telegram 84, PZD2 常規 [0 安量] 系统 常規 目录信息 、 視快参数 100 性量                                                                                                    | ▼<br>ジョー・・・・・・・・・・・・・・・・・・・・・・・・・・・・・・・・・・・・                             | ♥ (<br>m 84, PZD2/10                                                                                                    | 1                                              |   |      |       | 3.属性               | [1]信息 <b>1</b> ] 1]诊断 ]  |
| <ul> <li>(回) &gt;)   50%</li> <li>Standard Telegram 84, PZD2</li> <li>常規</li> <li>日泉信息</li> <li>観块参数</li> <li>10 啓祉</li> <li>76批</li> <li>76批</li> <li>76批</li> <li>76</li> <li>76&lt;</li></ul>                         | ▼<br>····································                                | 1 く ( ) ( ) ( ) ( ) ( ) ( ) ( ) ( ) ( ) (                                                                                                    | 1                                              |   |      |       | <b>3</b> 属性        | 14信息 12 26 6             |
| <ul> <li>(■) 50%</li> <li>Standard Telegram 84, PZD2</li> <li>常規 10 交量 系统</li> <li>常規</li> <li>電気信息</li> <li>観決答動</li> <li>10 活出</li> <li>硬件标识符</li> </ul>                                                                                                    | ▼ <del>· · · · · · · · · · · · · · · · · · ·</del>                       | ●  ■ 84, PZD2/10 ■ 84, PZD2/10 ■ 84, PZD2/10                                                                                                    | 10                                             |   |      |       | <b>3.</b> 属性       | [1]信息 <b>3</b> ] IJ诊断 ]  |
| ▲ (Ⅲ ) 50%<br>Standard Telegram 84, PZD2<br>常規 [0 变量] 系统<br>常規<br>局景信息<br>後保数<br>後円杭只符                                                                                                    | ▼ <del>· · · · · · · · · · · · · · · · · · ·</del>                       | 2 <  m 84, PZD2/10 超始地址: 结束地址:                                                                                                    | 10<br>59<br>59                                 |   |      |       | <b>3</b> 属性        | [1]信息 1] 1] 2] 诊断        |
| 《 Ⅲ 》 150%<br>Siandard Telegram 84, PZD2<br>常規 10 交量 系统<br>常規 目示信息<br>現決結批<br>現決結此<br>減注标识符                                                                                                    | ▼「?<br>パ10 [Standard Telegra<br>溶数 文本<br>₩0 地址<br>输入地址                   | <ul> <li>【</li> <li>m 84, PZD2/10</li> <li>起航地址:     <li>截束地址:     <li>[     <li>[     <li>[     <li>[     <li>[     <li>[     <li>[     <li>[     <li>[     <li>[     <li>[     <li>[     </li> </li></li></li></li></li></li></li></li></li></li></li></li></li></ul>                                                                                                    | 10<br>59<br>等时间步模式                             |   |      |       | <b>④</b> 属性        | 【1」信息 ⑥ 】 U 诊断           |
| <ul> <li>(回) &gt;) (50%</li> <li>Standard Telegram 84, PZD2</li> <li>常規 [0 交量] 系统</li> <li>常規</li> <li>(日 交量] 系统</li> <li>(日 交量] 系统</li> <li>(日 交量] (日 交量]</li> <li>(日 交量] (日 交量]</li> <li>(日 交量] (日 交量]</li> <li>(日 交量] (日 交量]</li> <li>(日 交量] (日 交量]</li> <li>(日 交量] (日 交量] (日 交量]</li> <li>(日 交量] (日 交量] (日 交量]</li> <li>(日 交量] (日 交量] (日 交量] (日 交量]</li> <li>(日 交量] (日 交量] (日 交量] (日 交量] (日 交量] (日 交量]</li> <li>(日 交量] (日 交量] (日 受量] (日 受量] (日 (日 受量] (日 受量] (日 (日 (日 受量] (日 (日 (日 (日 (日 (日 (日 (日 (日 (日 (日 (日 (日</li></ul>    | ▼「?<br>/10 [Standard Telegra<br>常数 文本<br> <br><sup>1</sup> VO 地址<br>输入地址 | <ul> <li>【</li> <li>【</li> <li>記錄地址:</li> <li>结束地址:</li> <li></li> <li><th>10<br/>59<br/>] 等时词步模式<br/>(自动更新)</th><th></th><th></th><th></th><th><u>③</u> <u>属性</u></th><th>1.1 信息 ① U诊断</th></li></ul>          | 10<br>59<br>] 等时词步模式<br>(自动更新)                 |   |      |       | <u>③</u> <u>属性</u> | 1.1 信息 ① U诊断             |
| ▲ (Ⅲ ) 50%<br>Standard Telegram 84, PZD2<br>常規 [0 夜量 系統<br>常規 目录信息<br>規序信息<br>後接数<br>後序約規<br>後序約只符                                                                                                    | 「?ーーーー」<br> 10 [Standard Telegra<br> 溶数 文本   <br>  いの地址<br>  输入地址        | <ul> <li></li> <li>記錄地址:</li> <li></li> <li></li>     &lt;</ul>                                                                                                    | 40<br>59<br>一等时四步模式<br>一(自力更新)<br>自力更新         |   |      |       | <u>③</u> 属性        | 【14信息 12 26新             |
| 《 Ⅲ 》 150%<br>Standard Telegram 84, PZD2<br>常規 10 交量 系统<br>常規 目录這是<br>現決意批<br>10 地址<br>減件标识符                                                                                                    | ▼ 「マーーーー<br>/10 [Standard Telegra<br>常数 文本<br>次本                         | <ul> <li>【</li> <li>記錄規址:</li> <li>結束規址:</li> <li></li> <li></li></ul>                                                                                                    | 10<br>59<br>] 等时同步模式<br>(自动更新)<br>自动更新         |   |      |       | <u>③</u> 属性        | 【1」信息 ⓐ 】 U 诊断           |
| <ul> <li>(回) &gt;) (50%</li> <li>Standard Telegram 84, PZD2</li> <li>常規 [0 交量] 系统</li> <li>常規</li> <li>(日交量] 系统</li> <li>(日交量] 系统</li> <li>(日交量] (日交量] (日交量)</li> <li>(日交量] (日交量)</li> <li>(日交量) (日交量) (日交量)</li> <li>(日交量) (日交量) (日交量) (日交量)</li> <li>(日交量) (日交量) (日交量) (日交量) (日交量) (日交量)</li> <li>(日交量) (日交量) (日(日支) (日(日支) (日(日(日(日(日(日(日(日(日(日(日(日(日(日(日(日(日(日(日</li></ul> | ● 「♀ーーーー」<br>/10 [Standard Telegra<br>溶数 文本  <br>//0 地址<br>输入地址          | <ul> <li></li> <li></li> <li><!--</th--><th>40<br/>59<br/>] 等时同步模式<br/>(自动更新)<br/>自动更新</th><th></th><th></th><th></th><th><u>③</u> 属性</th><th>1 信息 ① U诊断</th></li></ul> | 40<br>59<br>] 等时同步模式<br>(自动更新)<br>自动更新         |   |      |       | <u>③</u> 属性        | 1 信息 ① U诊断               |
| (Ⅲ) >   50%<br>Standard Telegram 84, PZD2<br>常規   0 交量   系统<br>常規   予済息<br>・常規<br>日子済息<br>・<br>規決意意<br>「<br>び想題」<br>通件新识符                                                                                                    | ・<br>·<br>·<br>·<br>·<br>·<br>·<br>·<br>·<br>·<br>·<br>·<br>·<br>·       | <ul> <li>Link 84, PZD2/10</li> <li>基前地址:</li> <li>结束地址:</li> <li>组织块:</li> <li>过程映像:</li> </ul>                                                                                                    | 40<br>59<br>一等时间步模式<br>                        |   |      |       | <u>③</u> 属性        | 【型信息 <sup>3</sup> 】 2 诊断 |
| 《 Ⅲ 》 15%<br>Standard Telegram 84, PZD2<br>常規 10 交量 系统<br>「常規 日景信度<br>現決信度<br>10 規則<br>減件标识符                                                                                                    | ◆ 子 ···································                                  | <ul> <li></li> <li>記跡地址:</li> <li>结束地址:</li> <li></li> <li></li></ul>                                                                                                    | 40<br>59<br>一等时内步模式<br>(自动更新)<br>自动更新          |   |      |       | <u>3</u> 属性        | 1 信息 (1) 以诊断             |

地址配置完后可以在 IO 变量下看到地址映射。

|                                                               |      |         | ×   |    |   |  |
|---------------------------------------------------------------|------|---------|-----|----|---|--|
| < .                                                           | >    |         | 2 < |    | Ш |  |
| Standard Telegram 84, PZD2/10 [Standard Telegram 84, PZD2/10] |      |         |     |    |   |  |
| 常规 IO 变量                                                      | 系统常  | 数   ]   | 文本  |    |   |  |
| 名称                                                            | 类型   | 地址      | 变量表 | 注释 |   |  |
|                                                               | Bool | %150.0  |     |    |   |  |
|                                                               | Bool | %I50.1  |     |    |   |  |
|                                                               | Bool | %I50.2  |     |    |   |  |
|                                                               | Bool | %I50.3  |     |    |   |  |
|                                                               | Bool | %I50.4  |     |    |   |  |
|                                                               | Bool | %I50.5  |     | -  |   |  |
|                                                               | Bool | %I50.6  |     |    |   |  |
|                                                               | Bool | %I50.7  |     |    |   |  |
|                                                               | Bool | %I51.0  |     |    |   |  |
|                                                               | Bool | %I51.1  |     |    |   |  |
|                                                               | Rool | 94151.2 |     |    |   |  |

### 7.7 配置编码器硬件参数

点击 "Module Access Point",然后点击"模块参数",右边会刷新出编码器的 基本配置参数。这里需要按照实际编码器参数和应用需求进行配置。具体说明见后。

|                                 | •                                 | <ul> <li>EO Encoder object V4.2_1</li> </ul> | 0 | 1        |      |      |
|---------------------------------|-----------------------------------|----------------------------------------------|---|----------|------|------|
|                                 | -                                 | Module Access Point                          | 0 | 11       |      |      |
|                                 | ~                                 | Standard Telegram 84, P                      | 0 | 12       | 4059 | 14   |
| < IIII > 50%                    | <ul> <li></li> </ul>              |                                              |   | 1111     |      |      |
| Module Access Point [Module Acc | ess Point                         |                                              |   |          | [    | 🔍 属性 |
| <b>常规</b> 10 变量 系统常数            | <b>文本</b>                         |                                              |   |          |      |      |
| <ul> <li>▼ 常规</li> </ul>        | <b>模块参数</b>                       |                                              |   |          |      |      |
| 目录信息                            |                                   |                                              |   |          | _    |      |
| 模块参数                            | ACORO Sensor Configuration        |                                              |   |          |      |      |
| 硬件标识符                           | Singleturn:                       | 13 Bit                                       |   |          |      |      |
|                                 | Multiturn:                        | 12 Bit                                       |   | -        |      |      |
|                                 |                                   |                                              |   |          |      |      |
|                                 | Encoder Parameter control (P      | 65005)                                       |   |          |      |      |
|                                 |                                   |                                              |   |          |      |      |
|                                 | Parameter initialization control: | PRM (Parametrization)                        |   |          |      |      |
|                                 | Parameter write protect:          | Write all                                    |   |          |      |      |
|                                 | Parameter 65005 write protect:    | Write all                                    |   |          |      |      |
|                                 |                                   |                                              |   |          |      |      |
|                                 | Reset control write protect:      | Write all                                    |   | •        |      |      |
|                                 |                                   |                                              |   |          |      |      |
|                                 | Encoder Parameter                 |                                              |   |          |      |      |
| •                               | Code sequence:                    | CW                                           |   |          |      |      |
|                                 | Encoder Class 4 functionality:    | enable                                       |   |          |      |      |
|                                 | G1 XIST1 Preset control:          | disable                                      |   |          |      |      |
|                                 | -<br>Scaling function control:    | disable                                      |   | -        |      |      |
|                                 | Alarm channel control:            | disable                                      |   | <b>.</b> |      |      |
|                                 | Compatibility Mode V3.1:          | enable                                       |   |          |      |      |
|                                 | Encoder type:                     | Rotary                                       |   |          |      |      |
|                                 | Measuring units / Revolution:     | 8192                                         |   |          |      |      |
|                                 |                                   |                                              |   |          |      |      |

Code sequence: 计数方向,可选择 CW 或者 CCW

Encoder Class 4 Functionality : 功能等级,选择 Enable 得到最完整的功能 G1\_XIST1 Preset control : 如果需要进行 Preset 操作设置零点,务必 Enable Scaling Function Control : 如果需要编码器读数缩放功能,请 Enable,否则 Disable Alarm Channel Control : 报警通道控制,请根据实际需要点选 Compatibility Mode V3.1: 兼容 V3.1,使用 TELEGRAM 81~85 时需要打开 Measuring units / Revolution : 如打开了 Scaling Function,可设定实际需要的一圈脉冲数,否 则请按照编码器实际单圈分辨率来设置。假设单圈 13bit,则设定为 8192。如果未打开 Scaling Function Control,此处设置无效。

Total measuring range High:编码器的多圈计数周期的高位,如果单圈+多圈超过了 32bit,则需要减去 32bit 填入这里。例如多圈 12bit,单圈 22bit 的编码器,整体计数范围为 34bit。则这里需要填写 34-32=2bit,即 4。如果未打开 Scaling Function Control,此处设置无效。 Total measuring range Low:编码器的多圈计数周期的低位,如果单圈+多圈没有超过 32bit,则需要填写最大技术范围。例如多圈 12bit,单圈 13bit 的编码器,整体计数范围为 12+13=25bit。则这里需要填写 33554432。如果未打开 Scaling Function Control,此处设置无效。

**Velocity measuring units :** 选择速度测量的合适单位,需要根据运行速度选择合适单位 **Velocity reference value :** 默认设置 3000rpm

至此 RT 模式下配置完成。下载到 PLC 后可以通过变量监控查看配置地址的数据变化。 如果需要使用 IRT 模式 , 请继续按照下面流程进行配置。

#### 7.8 配置编码器在 IRT 模式下

当一些运动控制需要精确同步,按照固定循环周期刷新位置的时候,我们需要设 定为IRT(等时同步)模式。

#### 7.9 配置网络链接为 IRT

点击"网络视图",然后点击 PROFINET 网络线,在"同步域"下选择"高性能"和"允许使用快速转发"

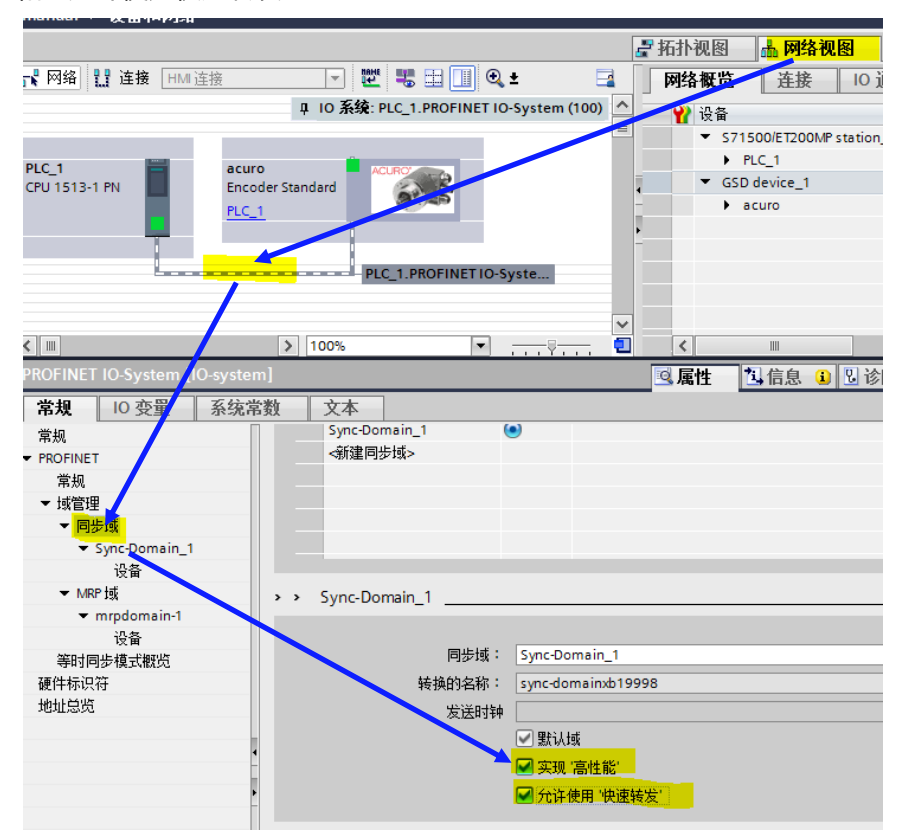

#### 7.10 配置 PLC 和编码器工作模式为 IRT

点"同步域"下的设备,设定 PLC 和 ACURO 的 RI 等级都为 IRT,同步角色 PLC 设定为"同步主站",编码器为"同步从站"

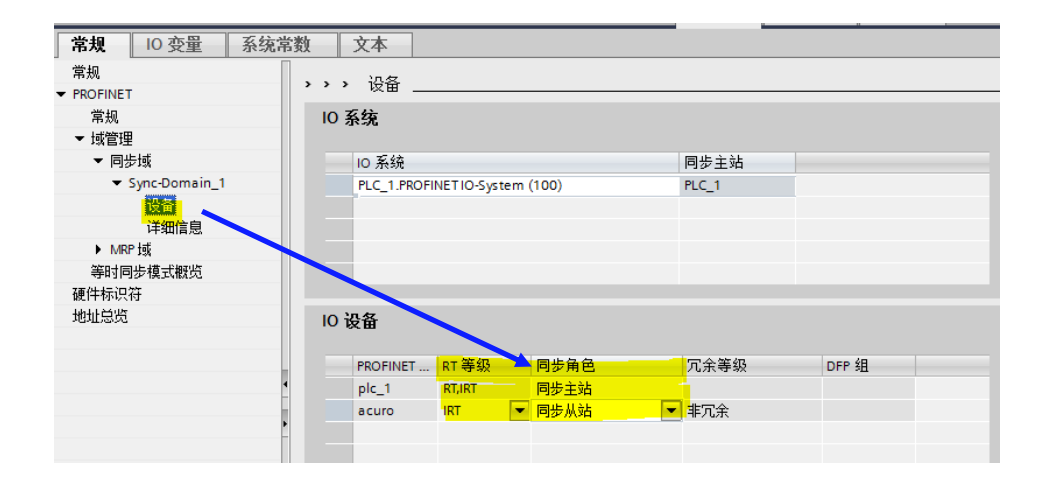

### 7.11 PLC 添加 IRT 功能块

📑 添加新设备 PLC\_1 CP PLC\_1 CPU 1513-1 PN acuro 📥 设备和网络 SP B GSD device\_1 GS Encoder Standard \_ PLC\_1 [CPU 1513-1 ... Ⅰ 设备组态 En acure 添加新生 × V. 在线和诊 名称: ▼ 🔜 程序块 Synchronous Cycle ■ Main [OB1]
 ▶ □ 工艺对象 语言: 📲 Program cycle 📲 Startup STL -< ||| 🕨 🔤 外部源文件 编号: OB ▶ 🔁 PLC 变里 ▶ 🐚 PLC 数据类型 💶 Time delay interrupt ○手动 Cyclic interrupt 常规 组织块 🕨 🧔 监控与强制表 📑 Hardware interrupt 📀 自动 常规 ▶ 🔀 在线备份 ▶ 🚰 Traces 💶 Time error interrupt PROFINE Diagnostic error interrupt 常规 🕨 🔚 设备代理数据 FB Pull or plug of modules 描述: ▼ 域管理 📴 程序信息 Rack or station failure 使用等时同步模式中断时,可以启动与 DP 周 期或 PN 发送时钟同步的子程序。 ▼ 同 ☞ PLC 监控和报警 函数块 Programming error IO access error PLC 报警文本列表 ▶ □ 本地模块
 ▶ □ 分布式 1/0 Time of day
 AC-Interpolator
 MCServo
 MC-R Servo
 MC-R Servo
 MC-PostServo FC ▶ M 等时[ ▶ □ 未分组的设备
 ▶ □ 公共数据
 ▶ □ 文档设置 硬件标识 函数 地址总货 🕨 🔽 语言和资源 🖬 在线访问 Status 🤄 读卡器/USB 存储器 - Update DB Profile 数据块 > 其它信息 📝 新增并打开(O) 确定 取消

按照下图步骤添加 Synchronous Cycle 功能块

### 7.12 调整 PLC 端口组态为 IRT

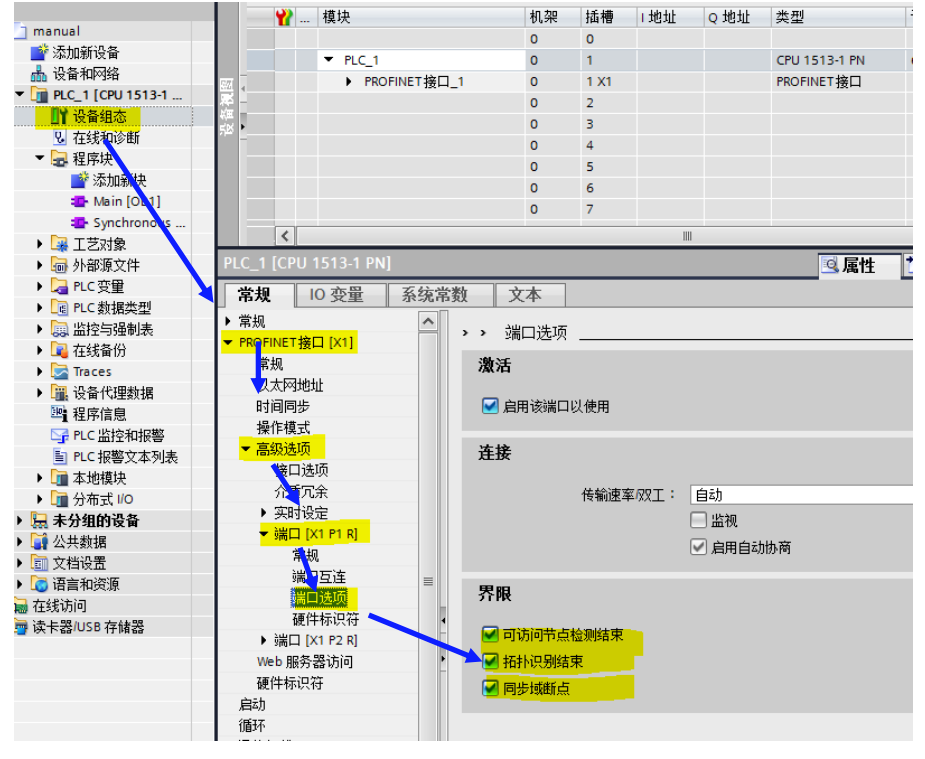

设定完成后按照以下位置确认一下 PLC 确实工作在 IRT 同步主站状态

|                       | 100_1                 | 0        |             | 001010111     | 0007 010 17601 0760 | V2.0 |
|-----------------------|-----------------------|----------|-------------|---------------|---------------------|------|
| 面 设备相网络               | PROFINET              | 「接口_1 0  | 1 X1        | PROFINET接口    |                     |      |
| ▼ _ PLC_1 [CPU 1513-1 | — 萃 -                 | 0        | 2           |               |                     |      |
| ₩设备组入                 |                       | 0        | 3           |               |                     |      |
| 🕑 在线和诊断               | 7 <sup>66</sup> -     | 0        | 4           |               |                     |      |
| 🕨 🔜 程序块               |                       | -        | 5           |               |                     |      |
| ▶ 🚂 工艺对象              |                       | 0        | 6           |               |                     |      |
| ▶ 詞 外部源文件             |                       | 0        | 7           |               |                     |      |
| ▶ 📮 PLC 变量            |                       | U        | /           |               |                     |      |
| ▶ 🕜 PLC 数据类型          | <                     |          | 1           |               |                     | >    |
| ▶ □ 监控与强制表            | PLC 1 [CPU 1513-1 PN] |          |             | ◎ 屋性          | 1.信息 1. 1. 诊断       |      |
| ▶ <b>■</b> 在线备份       |                       |          |             |               |                     | _    |
| Traces                | ■ 常規                  | 统高数 又本   |             |               |                     |      |
| ▶ □ 沿条代理新辑            | ▶ 常规                  | ▲        |             |               |                     |      |
|                       | ✓ PROFINET接口 [X1]     | * 光时反正 _ |             |               |                     |      |
| → 111万川自志。            | 常规                    |          |             |               |                     |      |
|                       | 以太网地址                 | ・ 「 通信 - |             |               |                     |      |
|                       | 时间同步                  |          |             |               |                     |      |
|                       | 握模式                   |          | 发送时钟:       | 1.000         | ms v 域设定            |      |
| ▶ 🛄 分布式 1/0           | ▼ 高級法価                |          | 500224 J F1 |               |                     |      |
| ▶ 🔚 未分组的设备            | <u>推口</u> 进顶          |          |             |               |                     |      |
| ▶ 📑 公共数据              |                       | ゼ回 くく    |             |               |                     |      |
| ▶ 🛅 文档设置              | 717A.26.5             |          |             |               |                     |      |
| ▶ 🗔 语言和资源             | Easterna              |          | 同步城:        | Sync-Domain 1 | 「「「「」」は「「」」         |      |
| ・ 🔚 在线访问              | 10 通信                 |          | 1-30-344    |               | - ANDRE             |      |
| ・ 🣴 读卡器/USB 存储器       | 同步                    |          | Plane and   | 同步主站          |                     | •    |
|                       | 实时选项                  |          | RT等级:       | RT,IRT        |                     |      |
|                       | ▶ 端口 [X1 P1 R]        |          |             |               |                     |      |
|                       | ▶ 端口 [X1 P2 R]        | 1、、 立时选顶 |             |               |                     |      |
|                       | Web 服务器访问             |          |             |               |                     |      |
|                       | <b>研供共调算</b>          | ) 豊安     |             |               |                     |      |

#### 7.13 设置编码器数据 telegram 为 IRT 模式

依次按下图点击,找到之前配置的"Telegram 86","I/O 地址"下"输入地址"和"输出地址"的组织块全部选择"Synchronous Cycle"

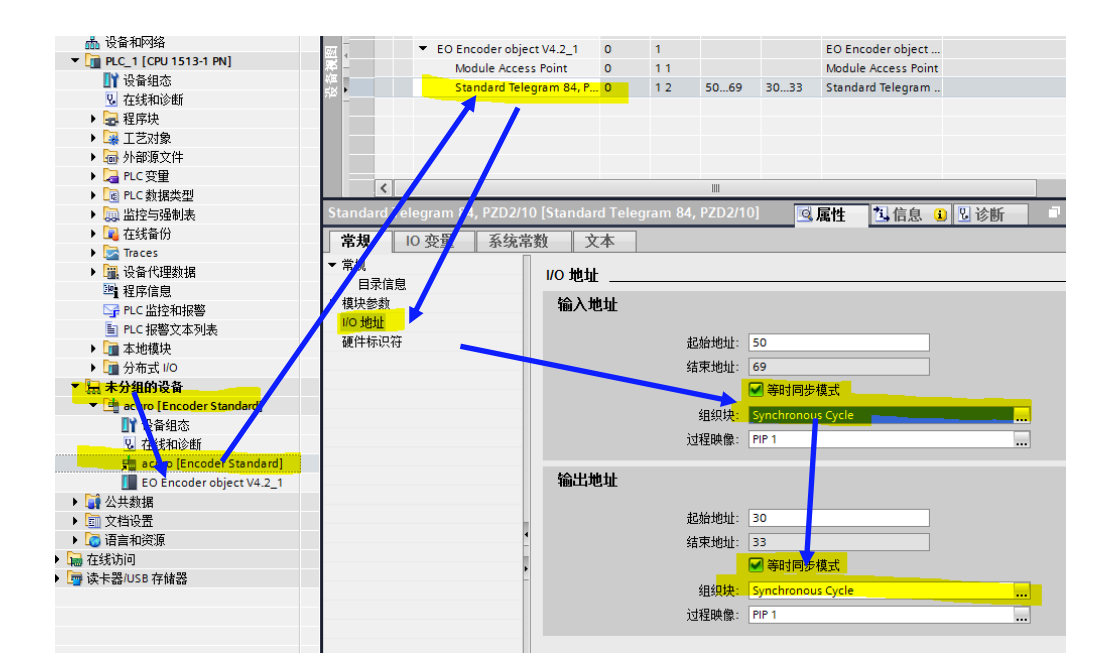

#### 7.14 配置编码器设备为 IRT 模式

从未分组的设备找到编码器,点击"设备组态",在"等时同步模式"里两个地

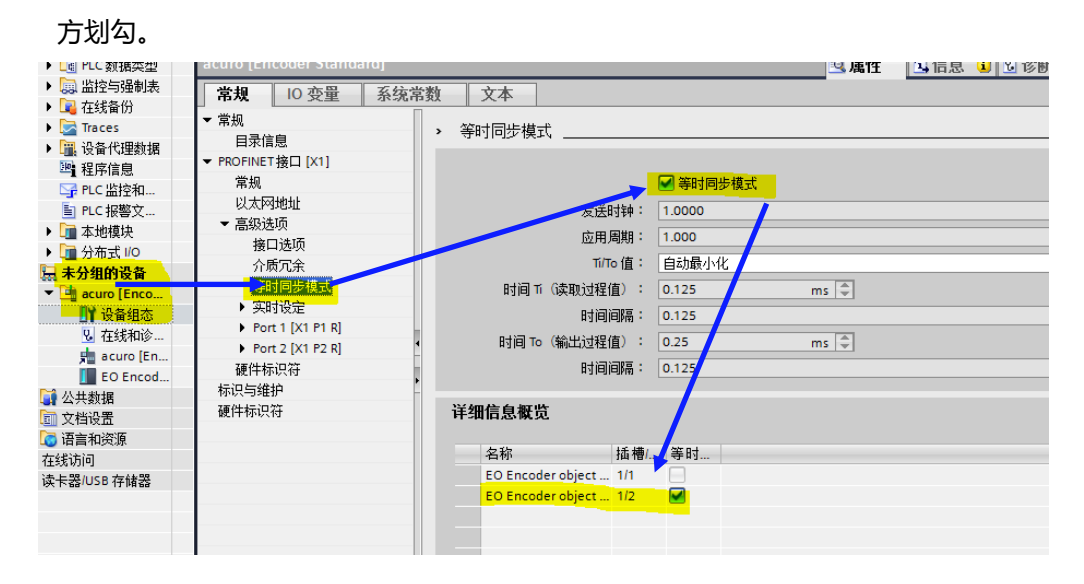

### 7.15 再次确认编码器工作在 IRT 模式

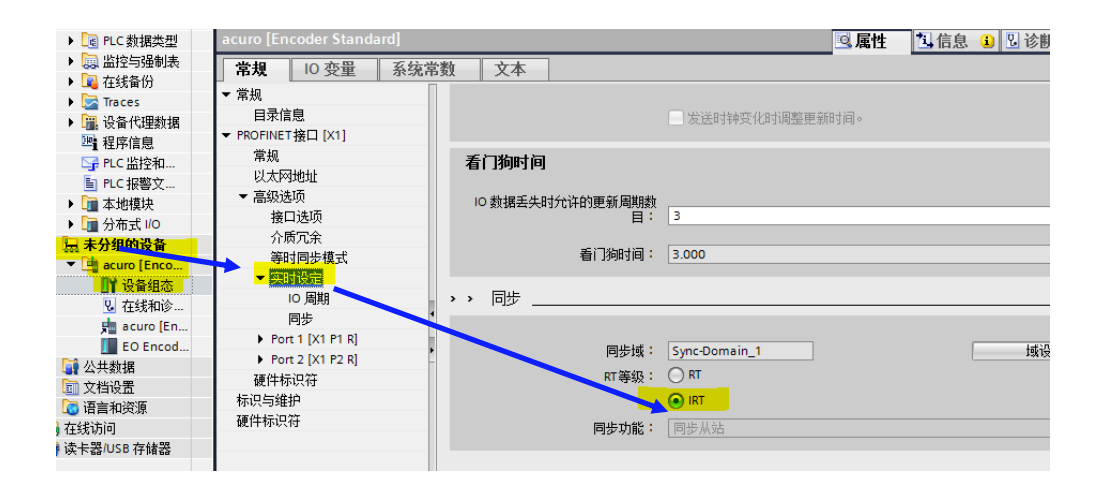

至此 IRT 模式设置完毕!编译下载就可以使用了!

### 8 Preset 功能的实现

根据不同的 Telegram,我们有两种方式来进行位置 Preset (复位)功能。不管哪种方式,首先需要确认模块参数里 G1\_X1ST1 Preset Control 为 Enable。

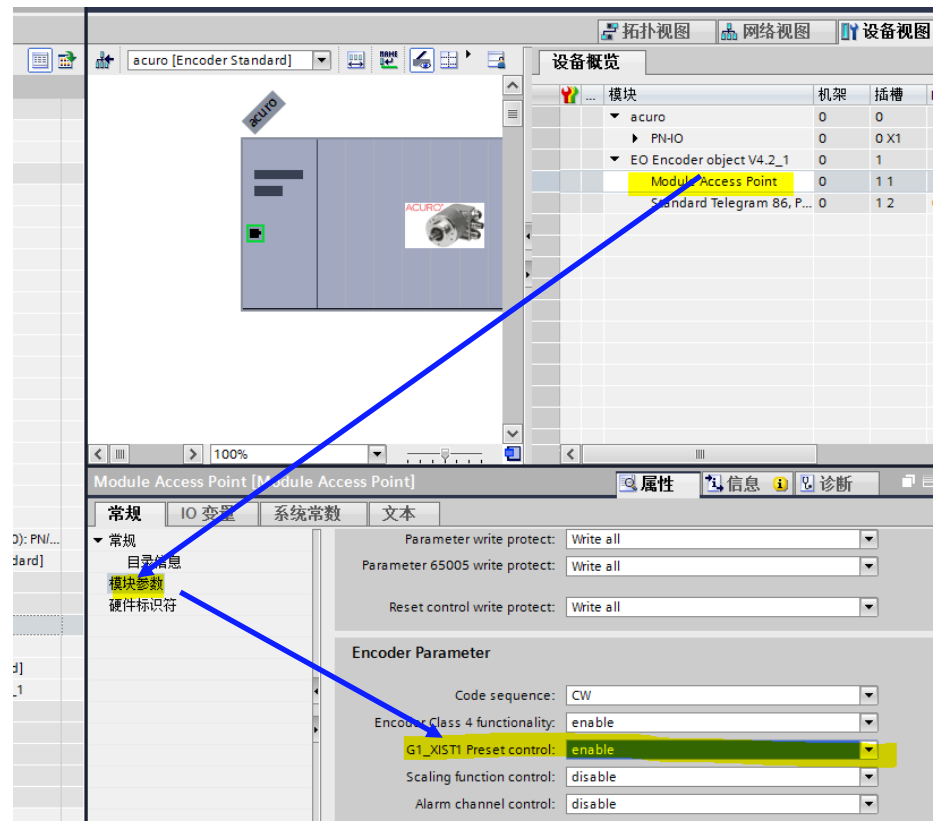

#### 8.1 Telegrams 86/87/88/100 的 Preset 实现

根据 Telegram 86 输入输出定义,写控制里 G1\_XIST\_PRESET\_B 的最高位 Bit31 为 Preset 控制,写入1就会进行 Preset 操作。Bit30~Bit0为 Preset 的值。复位完成后需 要手动将此位设置回 0。

如果想复位为十进制 10000, 就先将"10000"写入到 Bit30~Bit0, 然后 Bit31 写入 "1"就可以了。Bit30~Bit0 和 Bit31 可以同时写入

| Output | Word<br>Offset | Signal           | Bit   | Function      |
|--------|----------------|------------------|-------|---------------|
| 写控制    | 0              | G1_XIST_PRESET_B | 31    | Preset 数据复位功能 |
|        |                |                  | 30-16 | Preset数值高字节   |
|        | 1              | G1_XIST_PRESET_B | 15-0  | Preset数值低字节   |

#### 写入例程:

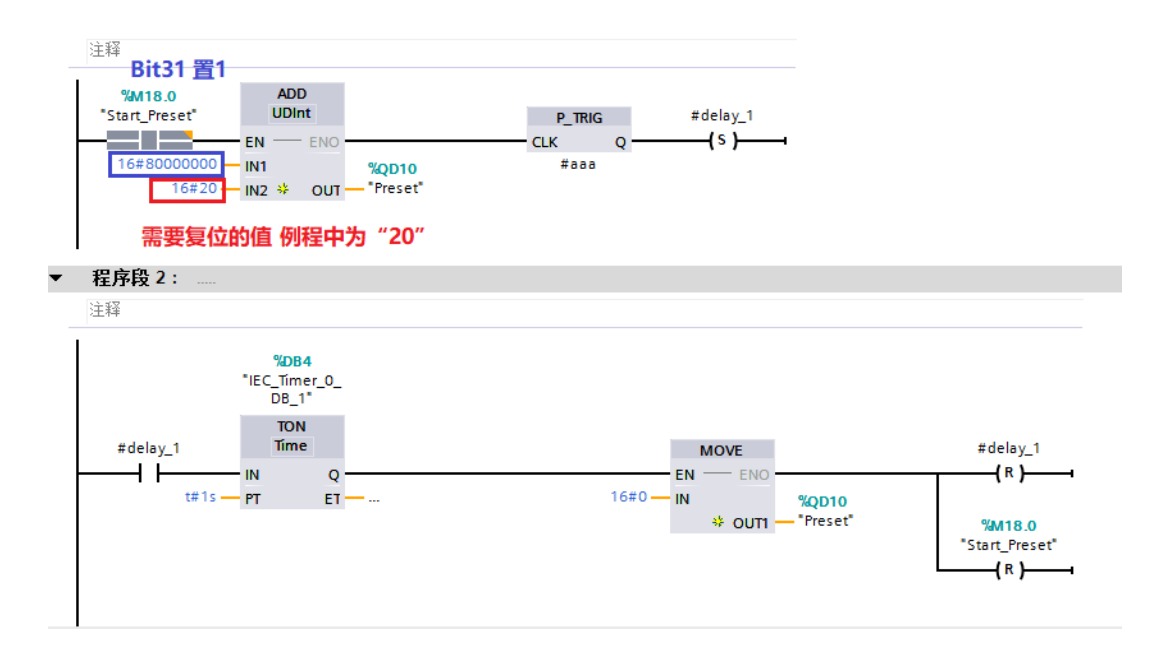

### 8.2 Telegrams 81/82/83/84 的 Preset 实现

| 目求信息<br><u>模块参数</u><br>硬件标识符 | Parameter write protect:<br>Parameter 65005 write protect: | Write all |   |
|------------------------------|------------------------------------------------------------|-----------|---|
|                              | Reset control write protect:                               | Write all | 2 |
|                              | Encoder Parameter                                          |           |   |
|                              | Code sequence:                                             | CW        |   |
|                              | Encoder Class 4 functionality:                             | enable 💌  |   |
|                              | G1_XIST1 Preset control:                                   | enable 💌  |   |
| Ē                            | Scaling function control:                                  | disable   |   |
|                              | Alarm channel control:                                     | disable   |   |
|                              | Compatibility Mode V3.1:                                   | enable    | 9 |
|                              | Encoder type:                                              | Rotary    |   |
|                              | Measuring units / Revolution:                              | 8192      | ] |
|                              | Total measuring range high (32<br>bit):                    | 0         | 1 |
|                              | Total measuring range low (32                              |           | - |

"Compatibility Mode V3.1" 必须为 Enable

根据 Telegram 81 的输入输出定义:

1) 将 STW2\_ENC 写入 0x400 (Bit10 = 1),允许设备通过 PLC 进行设置更改

2) G1\_STW 写入"0x1000"(Bit12=1) 实现 Preset

3) 可通过读取 G1\_ZSW 的 Bit12 来判断 Preset 功能是否已经完成

4) G1\_STW bit12 和 STW2\_ENC bit10 需要写回 "0" 才能进行下一次操作。两个寄 存器需要先写入 STW2\_ENC , 再写入 G1\_STW

| Output | Word<br>Offset | Signal   | Bit   | Function                            |
|--------|----------------|----------|-------|-------------------------------------|
| 写控制    | 0              | STW2_ENC | 15-12 | Controller Sign-Of-Life             |
|        |                |          | 11    | Reserved                            |
|        |                |          | 10    | Control By PLC                      |
|        |                |          | 9,8   | Reserved                            |
|        |                |          | 7     | Fault Acknowledge                   |
|        |                |          | 6-1   | Reserved                            |
|        |                |          | 0     | Preset Trigger                      |
|        | 1              | G1_STW   | 15    | Acknowledge sensor error            |
|        |                |          | 14    | Activate parking                    |
|        |                |          | 13    | Request absolute value<br>cyclicyll |
|        |                |          | 12    | Request set/shift of home           |
|        |                |          | 11    | Home position mode                  |
|        |                |          | 10-8  | Reserved                            |
|        |                |          | 7-0   | Function Request                    |

| Input | Word<br>Offset | Signal   | Bit   | Function                     |
|-------|----------------|----------|-------|------------------------------|
| 编码器   | 0              | ZSW2_ENC | 15-12 | Encoder Sign-Of-Life         |
| 返回数   |                |          | 11    | Reserved                     |
| 据     |                |          | 10    | Control requested            |
|       |                |          | 9,8   | Reserved                     |
|       |                |          | 7     | Warning present / no warning |
|       |                |          | 6-4   | Reserved                     |
|       |                |          | 3     | Fault present / no Fault     |

|   |          | 2     | NIST_VALID                       |
|---|----------|-------|----------------------------------|
|   |          | 1     | XIST_VALD                        |
|   |          | 0     | XIST_PRESET_ACK                  |
| 1 | G1_ZSW   | 15    | Sensor error                     |
|   |          | 14    | Parking sensor active            |
|   |          | 13    | Transmit absolute value          |
|   |          |       | cyclicylly                       |
|   |          | 12    | set/shift of home position       |
|   |          |       | executed                         |
|   |          | 11    | Error acknowledement detected    |
|   |          | 10    | Reserved, set to zero            |
|   |          | 9     | Probe 2 deflected                |
|   |          | 8     | Probe 1 deflected                |
|   |          | 7-0   | Function status                  |
| 2 | G1_XIST1 | 31-16 | Sensor 1 position actual value 1 |
|   |          |       | High-Word                        |
| 3 | G1_XIST1 | 15-0  | Sensor 1 position actual value 1 |
|   |          |       | Low-Word                         |
| 4 | G1_XIST2 | 31-16 | Sensor 1 position actual value 2 |
|   |          |       | High-Word                        |
| 5 | G1_XIST2 | 15-0  | Sensor 1 position actual value 2 |
|   |          |       | Low-Word                         |

#### 写入例程:

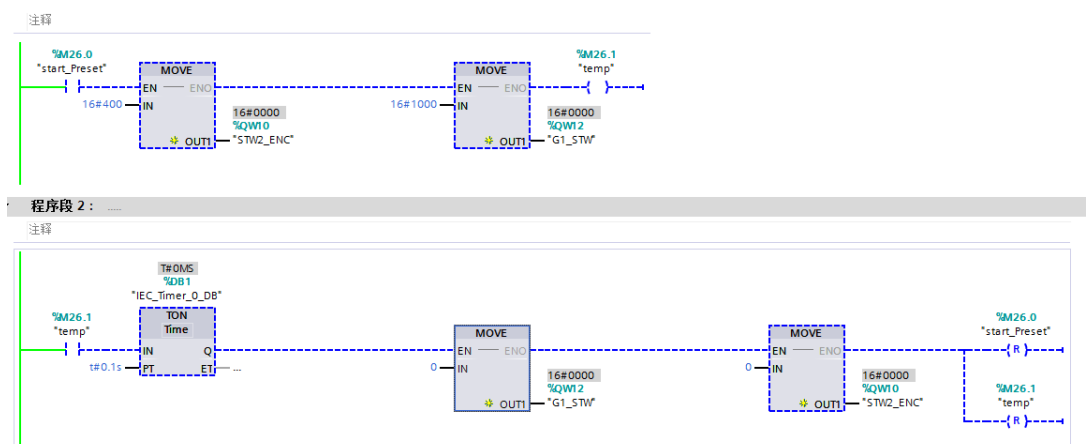

### 9 Scaling Function 比例拉伸功能

Scaling Function 可以实现单圈分辨率和多圈计数范围的随意调整。例如:设备要求编码器一圈读数变化范围为 0~20000,整个工作周期为 4 周即 0~80000。

Scaling Function 需要设置以下参数:

- 1 ) Encoder Class 4 functionality: Enable
- 2) Scaling function control: Enable
- 3) Measuring units / Revolution: 20000 设置编码器一圈计数周期
- 4) Total measuring range low (32bit): 80000 设置编码器整个计数周期(20000x4)

| Encoder Parameter control (F               | 65005)                |
|--------------------------------------------|-----------------------|
| Parameter initialization control:          | PRM (Parametrization) |
| Parameter write protect:                   | Write all             |
| Parameter 65005 write protect:             | Write all             |
| Reset control write protect:               | Write all             |
| Encoder Parameter                          |                       |
| Code sequence:                             | CW                    |
| Encoder Class 4 functionality:             | enable                |
| G1_XIST1 Preset control:                   | enable                |
| Scaling function control:                  | enable                |
| Alarm channel control:                     | disable               |
| Compatibility Mode V3.1:                   | disable               |
| Encoder type:                              | Rota ry 💌             |
| Measuring units / Revolution:              | 1024                  |
| Total measuring range high (32<br>bit):    | 0                     |
| Total measuring range low (32<br>bit):     | 4096                  |
| Tolerated sign of life faults:             | 1                     |
| Velocity measuring unit:                   | Steps/s               |
| Velocity reference value (N2/N4<br>R/min): | 3000.0000             |